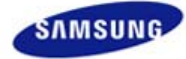

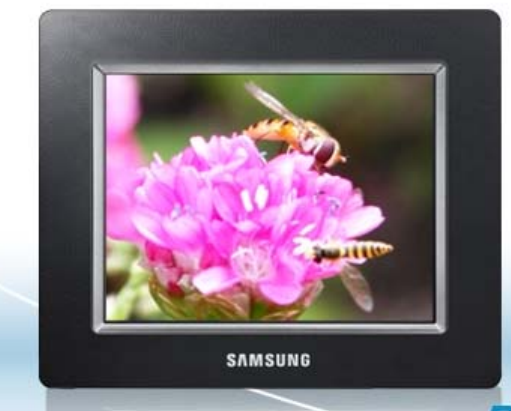

- ..... Инструкции по технике безопасности
- ..... Обзор
- ..... Подключение
- ..... Использование
- ..... Способы применения
- ..... Технические характеристики
- ..... Устранение неисправностей

(↑ ⇔

# Digital Photo Frame SPF-85V SPF-86V

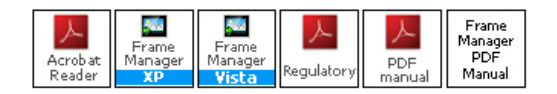

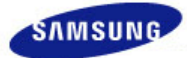

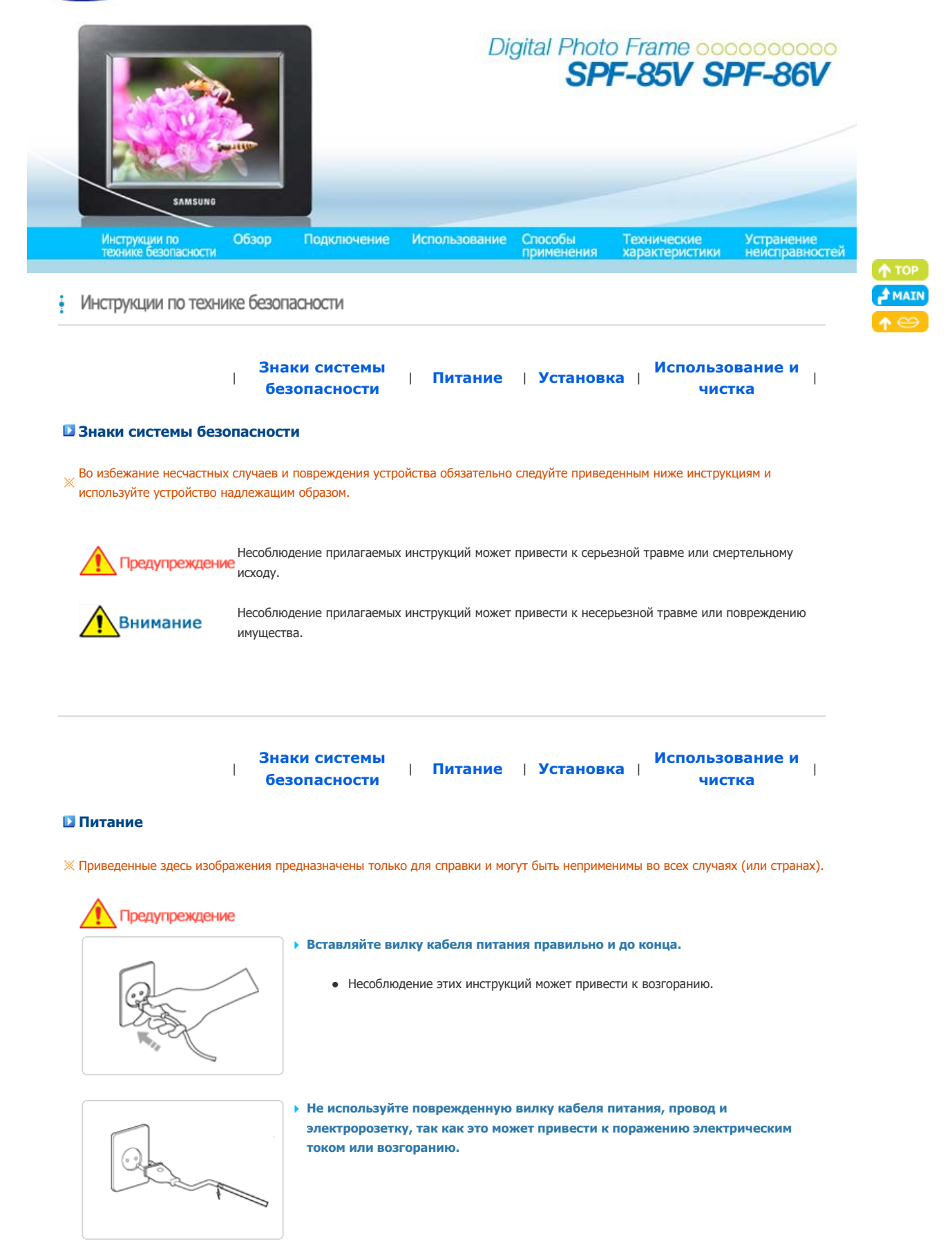

 Не прикасайтесь к вилке кабеля питания мокрыми руками, так как это может привести к поражению электрическим током.

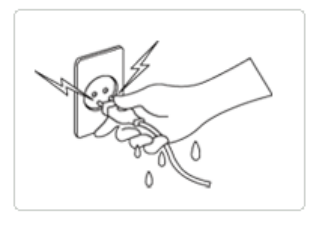

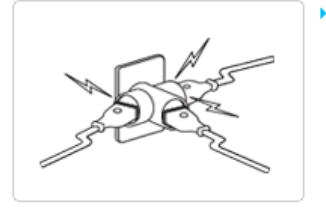

Не подключайте к одной электророзетке больше одного прибора, так как перегрев электророзетки может привести к возгоранию.

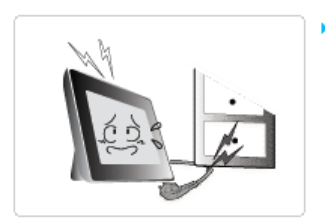

Отключая кабель питания, не тяните за него, прилагая силу. Не ставьте и не кладите на кабель питания тяжелые предметы, так как это может привести к поражению электрическим током или возгоранию.

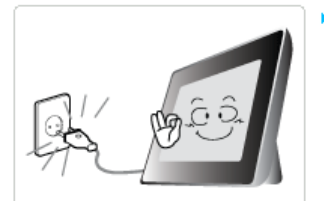

- Прежде чем перемещать устройство, обязательно выключите его питание и отсоедините вилку кабеля питания от электророзетки. Обязательно отсоедините также и соединительные кабели, с помощью которых подключены другие устройства.
  - Перемещение изделия при неотключенном кабеле питания может привести к его повреждению в процессе перемещения, а также к поражению электрическим током или возгоранию.

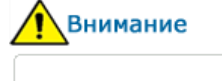

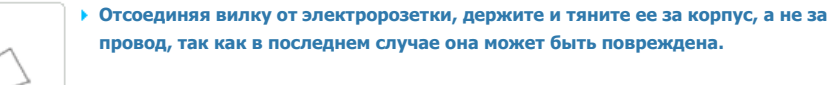

 Несоблюдение этих инструкций может привести к возгоранию или неполадкам при включении устройства.

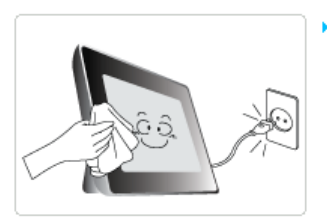

- Прежде чем приступить к чистке устройства, убедитесь, что вилка кабеля питания отсоединена.
  - Несоблюдение этих инструкций может привести к поражению электрическим током или возгоранию.

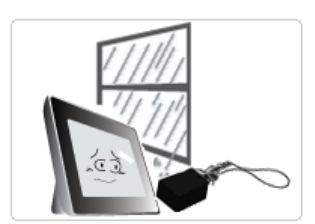

- Устанавливайте изделие так, чтобы избежать воздействия на него масла, дыма или повышенной влажности; не устанавливайте изделие в транспортном средстве.
  - Это может привести к возникновению неисправности, поражению электрическим током или пожару.
  - В особенности избегайте использовать монитор вблизи воды или на открытом воздухе, где на него может попадать дождь или снег.

#### • Не устанавливайте устройство вблизи обогревательных приборов.

• Существует опасность возгорания.

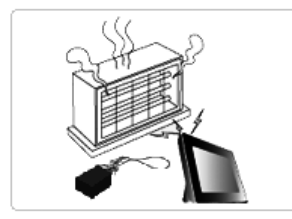

Знаки системы | Питание | Установка | Использование и безопасности | чистка

#### Установка

# Предупреждение

 Устанавливая устройство на шкафу или полке, не допускайте ситуации, когда передний край устройства выступает за край шкафа или полки и находится на весу.

1

 Несоблюдение этих инструкций может привести к падению устройства, которое может привести к возникновению его неисправности или получению травмы.

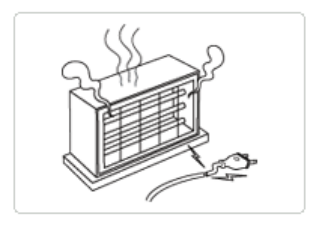

 Не размещайте кабель питания рядом с нагревательным прибором, так как кабель питания может расплавиться и привести к поражению электрическим

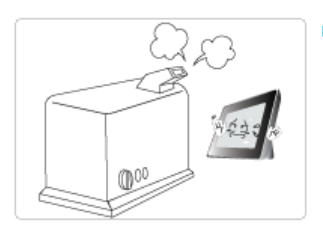

- Не устанавливайте устройство в местах, подверженных воздействию масел, дыма, влаги, воды или дождя, а также внутри автомобиля.
  - Любой контакт устройства с такими материалами может привести к поражению электрическим током или возгоранию.

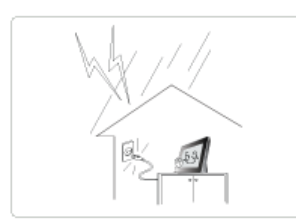

• Отсоединяйте вилку кабеля питания во время грозы.

током или возгоранию.

 Несоблюдение этих инструкций может привести к поражению электрическим током или возгоранию.

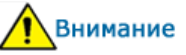

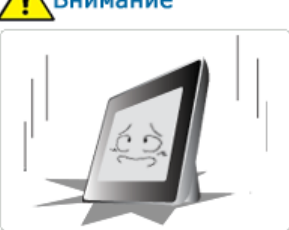

- Соблюдайте осторожность, устанавливая устройство.
  - Несоблюдение этих инструкций может привести к повреждению устройства или получению травмы.

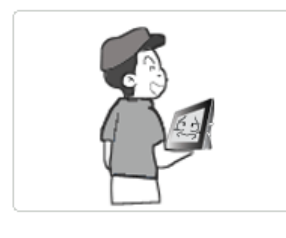

 Перемещая устройство, будьте аккуратны, чтобы не уронить его, так как это может привести к повреждению устройства или получению травмы.

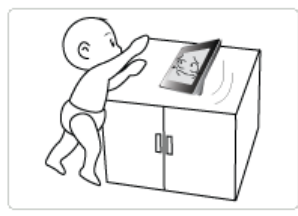

- Не устанавливайте устройство в местах, легко доступных для детей.
  - Устройство может упасть и стать причиной получения травмы.

Знаки системы | Питание | Установка | безопасности чистка

#### Использование и чистка

# \Lambda Предупреждение

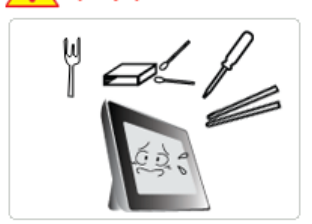

Не вставляйте металлические предметы, такие как китайские палочки для еды, проволоку или шурупы, а также воспламеняющиеся предметы, например бумагу или спички, в разъемы на задней стороне устройства, так как может привести к поражению электрическим током или возгоранию.

 При попадании воды или другого постороннего вещества внутрь устройства обязательно выключите устройство, отсоедините вилку кабеля питания от электророзетки и обратитесь в сервисный центр.

 Если устройство потребуется отремонтировать, обратитесь в сервисный центр. Несоблюдение этих инструкций может привести к поражению электрическим

Никогда не разбирайте, не ремонтируйте устройство и не изменяйте его

конструкцию самостоятельно.

током или возгоранию.

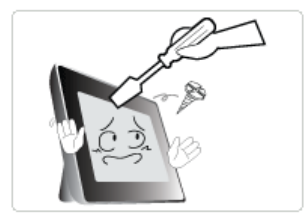

# Внимание

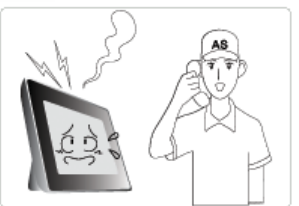

Услышав посторонний звук, почувствовав запах гари или увидев дым, немедленно отсоедините вилку кабеля питания и обратитесь в сервисный центр.

 Несоблюдение этих инструкций может привести к поражению электрическим током или возгоранию.

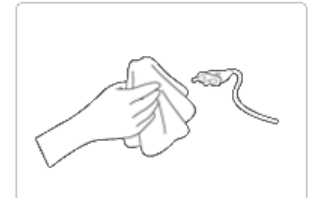

Всегда стирайте пыль и воду со штырьковых контактов и сочленений вилки кабеля питания.

 Несоблюдение этих инструкций может привести к поражению электрическим током или возгоранию.

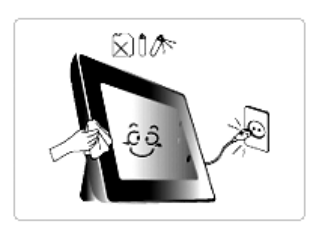

 Перед чисткой устройства сначала отсоедините вилку кабеля питания и протрите ее мягкой сухой тканью.

 Не используйте какие-либо химические вещества, такие как бензол, спирт, разбавители, аэрозоли от комаров, ароматические, смазочные, моющие вещества или воск.

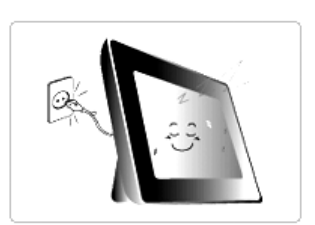

- Если устройство не планируется использовать в течение долгого времени, обязательно отсоедините вилку кабеля питания.
  - Большое скопление пыли может привести к перегреву или воспламенению и стать причиной поражения электрическим током или возгорания.

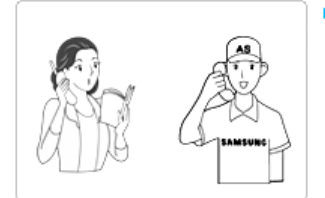

Если устройство требуется установить в каком-либо особенном, а не обычном месте, обязательно проконсультируйтесь по вопросу установки с одним из специалистов по обслуживанию, так как окружение устройства может стать причиной возникновения серьезных неполадок и снижения качества его работы.

 Это относится к местам, подверженным воздействию таких факторов, как большое количество мелкодисперсной пыли, химические вещества, слишком высокая или слишком низкая температура, влага или потребность в длительной эксплуатации устройства, не предусматривающей перерывов в его работе.

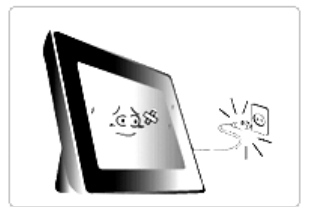

 Если устройство упало или появились повреждения на его корпусе, выключите устройство и отсоедините вилку кабеля питания.

 Использование устройства без проверки на наличие повреждений может привести к поражению электрическим током или возгоранию. Обратитесь в сервисный центр.

Использование, копирование и воспроизведение этого руководства полностью или частично без письменного разрешения компании Samsung Electronic запрещено. Содержание настоящего руководства может изменяться без уведомления. © Samsung Electronics, 2008. Все права защищены.

Digital Photo Frame

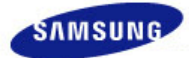

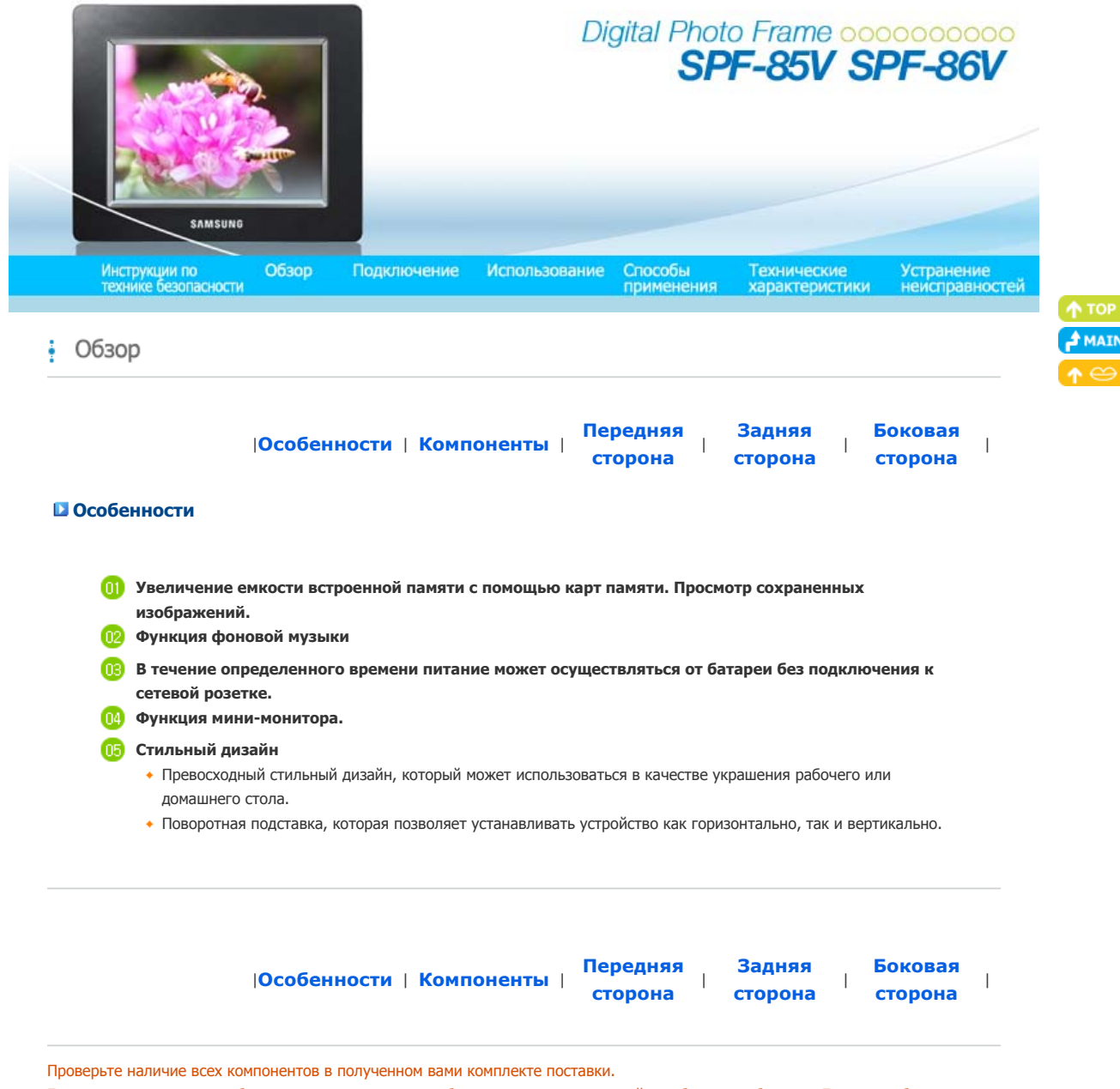

Если чего-то не хватает, обратитесь к местному дистрибьютору, у которого устройство было приобретено. Если потребуется приобрести элементы, поставляемые по заказу, обратитесь в **сервисный центр**.

Ни при каких обстоятельствах не используйте никакие другие адаптеры питания, кроме входящего в комплект поставки устройства.

#### Компоненты

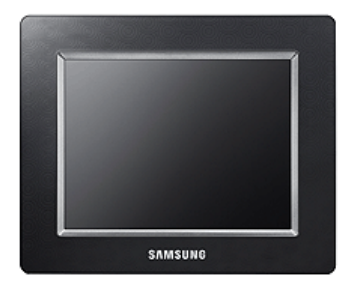

• Руководства

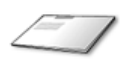

Краткое руководство

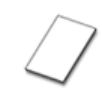

Гарантия (выдается не во всех регионах)

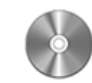

Руководство пользователя

🛃 Кабели

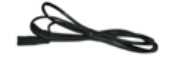

Кабель

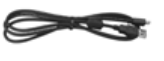

Кабель USB (А-мини, тип В)

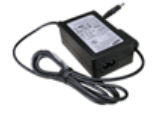

Адаптер питания

| Передняя | Задняя  | Боковая   |
|----------|---------|-----------|
| сторона  | сторона | сторона ' |

#### Передняя сторона

» Цвет и форма устройства могут различаться в зависимости от модели.

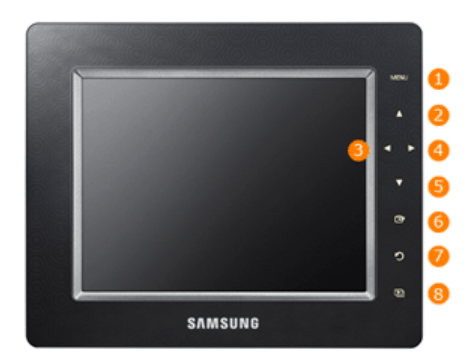

Данное устройство относится к сенсорному типу. Если слегка прикоснуться к кнопке на правой панели устройства, ее индикатор загорится.

| 0 | [MENU] Кнопка меню        | Отображение меню по центру нижней части экрана.                                                                                                    |
|---|---------------------------|----------------------------------------------------------------------------------------------------|
| 2 | [ 🛦 ] Кнопка вверх        | Используется для перемещения вверх.                                                                                                    |
| 3 | [4] Кнопка влево          | Используется для перемещения влево.                                                                                                    |
| 4 | [▶] Кнопка вправо         | Используется для перемещения вправо.                                                                                                    |
| 5 | [ 🔻 ] Кнопка вниз         | Используется для перемещения вниз.                                                                                                    |
| 6 | [🛨] Кнопка выбора         | Используется для выбора.                                                                                                    |
| 0 | [••] Кнопка Назад         | Возврат к предыдущему меню.                                                                                                    |
| U | [ഘ] кнопка показа слаидов | Воспроизведение или пауза в режиме показа слайдов.<br>Ж При запуске показа слайдов с помощью кнопки []],<br>воспроизводятся фото из местоположения, которое использовалось<br>для просмотра в последний раз. Если фото из местоположения,<br>которое использовалось для просмотра в последний раз, удалены,<br>автоматически осуществляется их поиск, а затем они<br>воспроизводятся в режиме показа слайдов. |

#### Задняя сторона

💥 Цвет и форма устройства могут различаться в зависимости от модели.

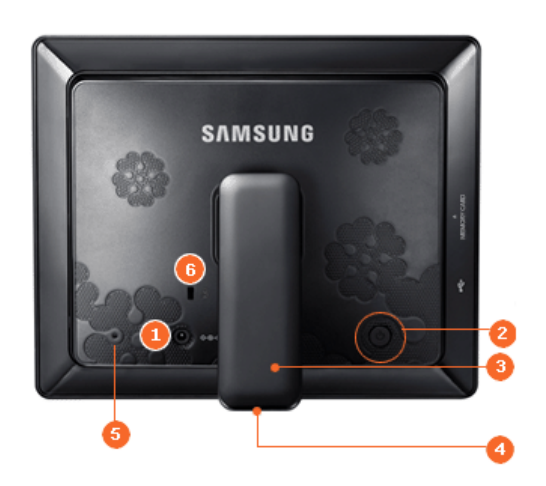

| 0 | <del>♦⊜♦</del><br>Разъем POWER                         | Этот разъем используется для подключения адаптера питания. Кабель питания следует подключить к разъему питания адаптера постоянного тока.                                                                                                    |
|---|--------------------------------------------------------|----------------------------------------------------------------------------------------------------|
| 2 | Кнопка питания [也]                                     | Включение или выключение питания. Нажимайте кнопку питания в течение приблизительно двух (2) секунд.                                                                                                    |
| 3 | Громкоговоритель                                       | Устройство можно использовать в вертикальном и горизонтальном положении, используя поворотную подставку.                                                                                                    |
| 4 | Подставка                                              | Подставка, поворачивающаяся на угол 90 градусов, позволяет устанавливать<br>устройство как горизонтально, так и вертикально. Если цифровая фоторамка<br>установлена вертикально, используя функцию поворота, можно повернуть<br>фотографии, чтобы их положение соответствовало вертикальной установке. |
| 5 | Разъем для<br>осуществления<br>сервисного обслуживания | Этот разъем предназначен только для технического обслуживания данного<br>устройства. Не используйте его для других целей.                                                                                                    |
| 6 | ि<br>स्थि<br>Kensington Lock                           | Замок Кенсингтона - это устройство для физической защиты системы, когда оно<br>используется в общественных местах. (Устройство крепления приобретается<br>отдельно.)                                                                                                    |

|                          | Передняя Задняя |         | Боковая |   |
|--------------------------|-----------------|---------|---------|---|
| Особенности   компоненты | сторона         | сторона | сторона | I |

#### Боковая сторона

💥 Цвет и форма устройства могут различаться в зависимости от модели.

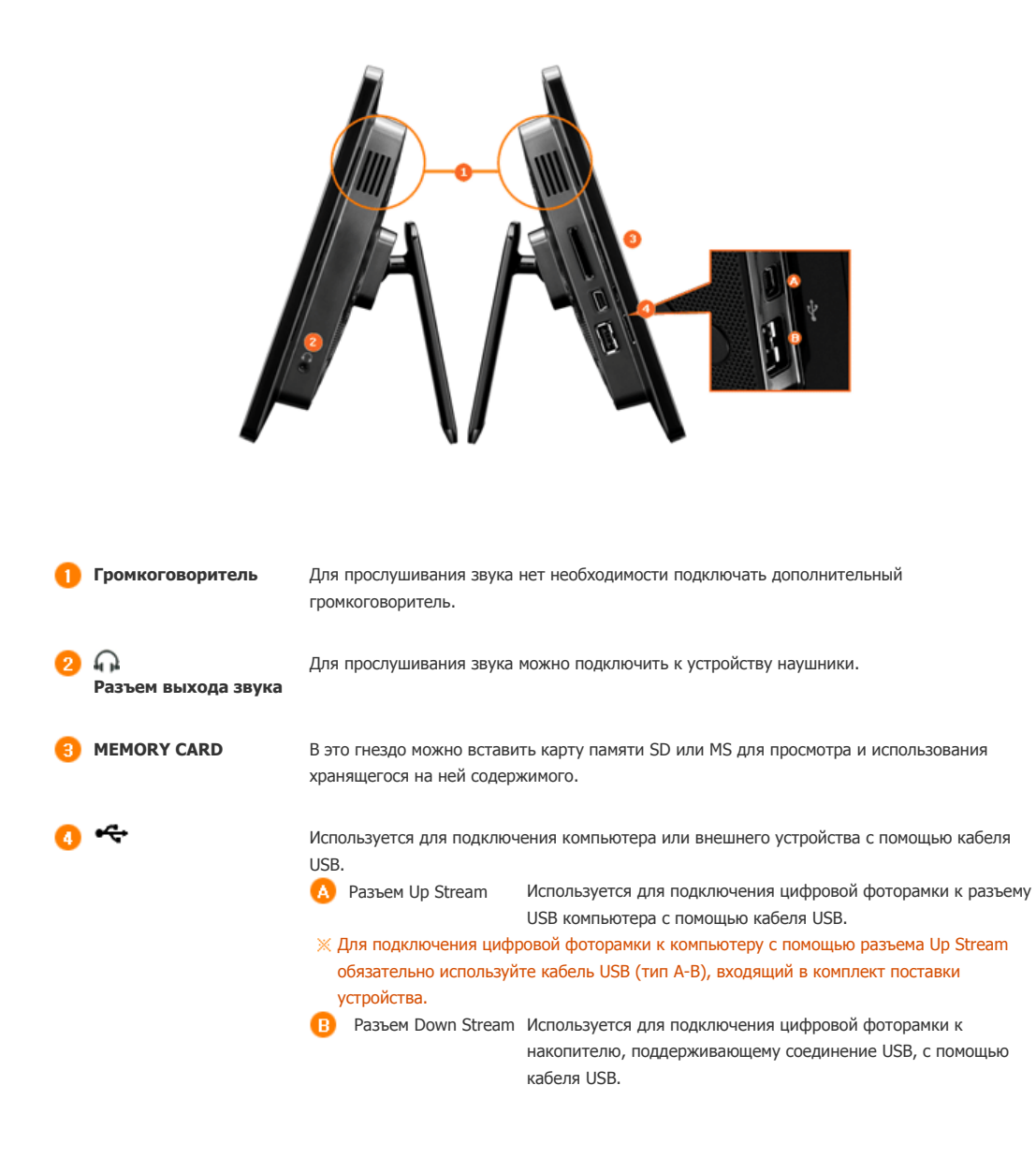

Использование, копирование и воспроизведение этого руководства полностью или частично без письменного разрешения компании Samsung Electronic запрещено. Содержание настоящего руководства может изменяться без уведомления. © Samsung Electronics, 2008. Все права защищены.

Digital Photo Frame

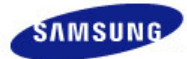

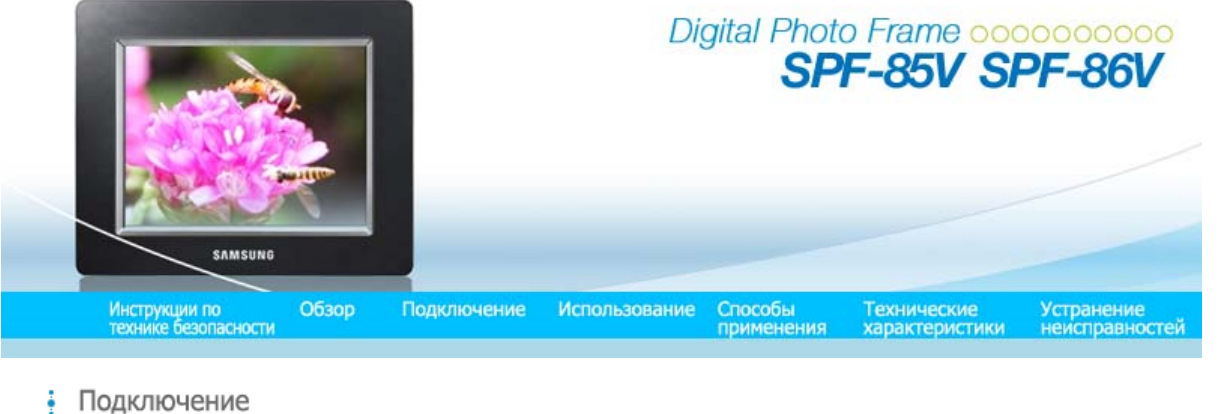

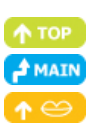

| Питание | USB | Карта памяти |

#### Подключение источника питания

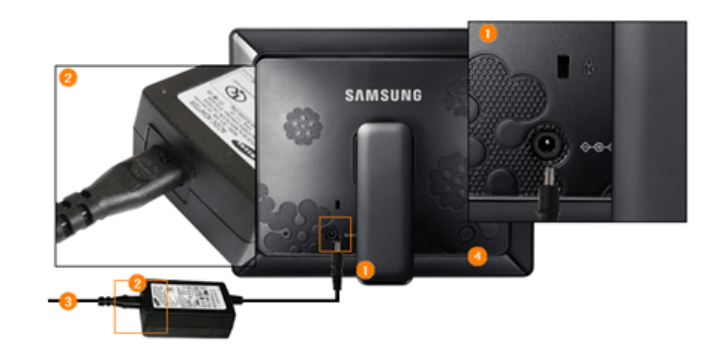

🕦 Подключите кабель адаптера к разъему питания на задней панели устройства.

Подключите кабель питания к адаптеру питания.

Осле подключения всех кабелей вставьте вилку кабеля питания в электророзетку с напряжением.

Нажмите кнопку [<sup>4</sup>], чтобы включить питание.

| Питание | USB | Карта памяти |

#### Подключение через порт USB

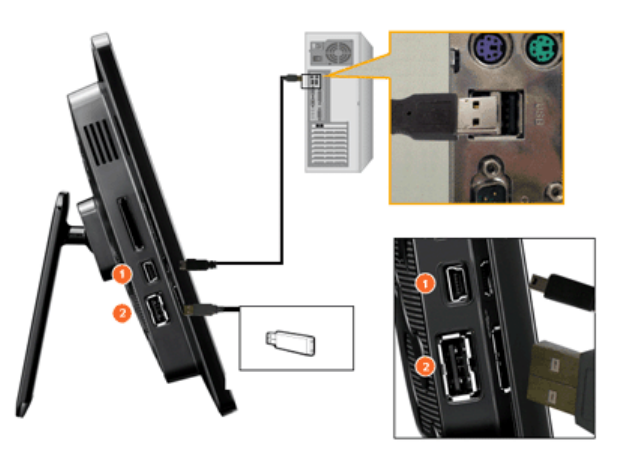

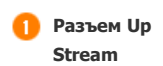

Используется для подключения цифровой фоторамки к компьютеру. Ж При подключении цифровой фоторамки к компьютеру с помощью разъема Up Stream

#### обязательно используйте кабель USB, входящий в комплект поставки устройства.

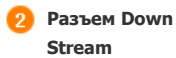

Используется для подключения внешнего устройства, поддерживающего USB соединение, к цифровой фоторамке.

- 💥 Отдельные устройства USB могут не поддерживать Digital Photo Frame.
- Ж Данное изделие не поддерживает устройства чтения карт USB. Поддерживается только носитель USB.
- Ж Внешние устройства, подключенные к цифровой фоторамке, не распознаются компьютером.
- При подключении внешнего устройства к разъему Down Stream используйте кабель USB, входящий в комплект поставки внешнего устройства. (Для получения дополнительных сведений о внешних устройствах и поставляемых с ними кабелях обратитесь в соответствующий сервисный центр.)
- Ж Samsung не несет ответственности за ненадлежащую работу внешних устройств, связанную с использованием кабелей, которые не являются стандартными для указанных типов устройств.
- Ж Некоторые внешние устройства поставляются с кабелями, которые не всегда отвечают стандартам USB-подключения. Следовательно, они могут стать причиной неполадок.
- Если внешний накопитель, подключенный к цифровой фоторамке, не работает надлежащим образом, попробуйте подключить его к компьютеру. Если после подключения к компьютеру он по-прежнему не будет работать надлежащим образом, обратитесь в сервисный центр по поводу ремонта этого внешнего накопителя или компьютера.

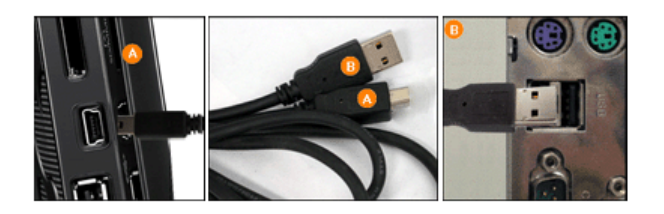

А Подключите к разъему Up Stream цифровой фоторамки.

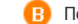

Подключите разъем USB вашего компьютера.

#### Структура папок

При подключении данного устройства к компьютеру оно отображается как съемный диск (E:), как показано на следующем рисунке. Можно сохранять и воспроизводить все музыкальные и видеофайлы в следующих папках. Кроме того, можно добавлять и удалять папки, как необходимо. (Однако в случае удаления следующих стандартных папок они автоматически создаются при повторном включении устройства.)

| C | Desktop                |
|---|------------------------|
| + | 🗎 My Document          |
| - | 🧕 My Computer          |
|   | 🗉 붫 3,5 Flopy (A:)     |
|   | 🗉 🥪 Local disk (C:)    |
|   | 🗉 🥪 Local disk (D:)    |
|   | 🖃 🥯 Removable disk(E:) |
|   | 🛅 imagecache           |
|   |                        |

| Impagooock  |
|-------------|
|             |
| IIIIuuucuuu |
|             |

Фотографии из Интернета (фотографии с Windows Live Space или RSS) сохраняются в соответствии с оставшимся свободным местом в памяти рамки. Если скопировать фотографии с компьютера а папку imagecache произвольно, то они не будут отображаться в цифровой фоторамке.

- Емкость данного устройства составляет 64 МБ. В случае превышения емкости сохранение других файлов будет невозможным.
- Ж Не выключайте устройство во время сохранения, воспроизведения или удаления файла.
- Имя съемного диска (например, Е:, F:, G:) может отличаться в зависимости от конфигурации компьютера.

| Питание USB | Карта памяти |

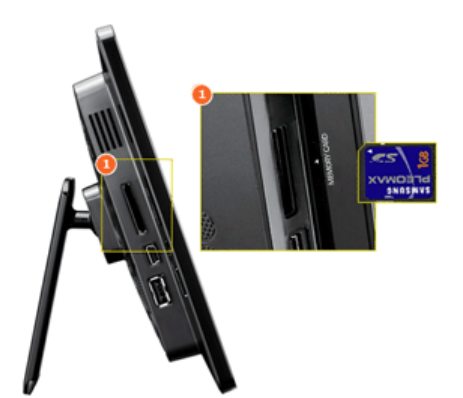

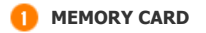

Вставьте карту памяти в направлении, указанном на верхней части карты.

Извлечение карты памяти во время воспроизведения файлов МРЗ, фильмов или фотографий может привести к неполадкам в работе устройства. Если это произойдет, выключите устройство, а затем снова включите его.

Использование, копирование и воспроизведение этого руководства полностью или частично без письменного разрешения компании Samsung Electronic запрещено. Содержание настоящего руководства может изменяться без уведомления. © Samsung Electronics, 2008. Все права защищены.

Digital Photo Frame

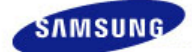

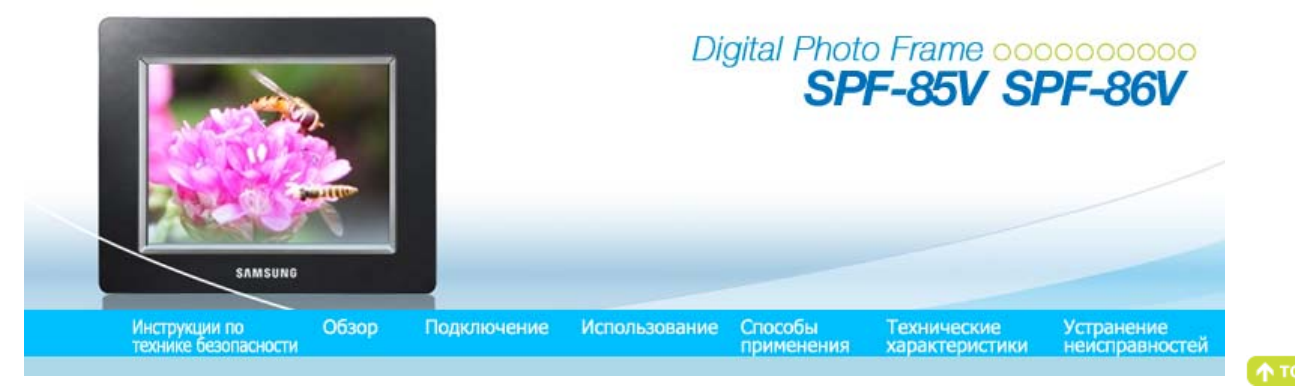

A MAIN

#### Использование

- Если в течение десяти (10) минут не будет нажата ни одна из кнопок, включится режим показа слайдов или часов. Однако если воспроизводится музыкальный файл, включится режим часов и отобразится имя воспроизводимого музыкального файла. Можно переключиться в режим часов, даже когда воспроизведение фильма приостановлено. В некоторых случаях можно переключиться в экран списка фильмов.
- ※ Данное устройство относится к сенсорному типу. Если слегка прикоснуться к кнопке на правой панели устройства, ее индикатор загорится.

Если индикатор кнопки горит, прикасаясь к кнопкам, можно управлять устройством.

#### Руководство пользователя

#### 🖸 Кнопки

| Меню               | Описание                                                                                                    |
|--------------------|----------------------------------------------------------------------------------------------------|
| MENU               | Вход или выход из меню.<br>Нажмите и удерживайте кнопку MENU более пяти (5) секунд. Все индикаторы кнопок будут мигать<br>дважды, и будет включена функция блокировки кнопок. Для отключения функции блокировки<br>кнопок снова нажмите и удерживайте кнопку MENU более пяти (5) секунд.                                                                                                    |
| <b>▲</b> , ▼, ◀, ► | Перемещение по элементам и настройка значений.                                                                                                    |
| œ                  | Выбор функции.                                                                                                    |
| Ð                  | Возврат к предыдущему экрану.<br>Ж Удерживайте эту кнопку нажатой в (2) секунд, чтобы возвратиться к главному экрану.                                                                                                    |
| Ð                  | Воспроизведение или пауза в режиме показа слайдов.<br>При запуске показа слайдов с помощью кнопки [ओ], воспроизводятся фото из местоположения,<br>которое использовалось для просмотра в последний раз. Если фото из местоположения, которое<br>использовалось для просмотра в последний раз, удалены, автоматически осуществляется их поиск,<br>а затем они воспроизводятся в режиме показа слайдов. |

#### Индикаторы состояния экрана

| ~    |
|------|
| 014  |
| СИ   |
| <br> |

#### Описание

| Tul              | Отображается по-разному в зависимости от силы сигнала при подключении к сети.                                                                                 |
|------------------|----------------------------------------------------------------------------------------------------|
|                  | Если подключение к сети не удалось, отображается \Upsilon .                                                                                                   |
| PC               | Отображается при подключенном ПК или имеется ПК, к которому можно выполнить подключение.                                                                      |
| é                | Отображается при подключенной сети или при наличии доступа к Интернету.<br>Если отображается этот значок, можно просматривать только фото RSS или Live Space. |
| - <del></del> -1 | Отображается при подключенном устройстве USB.                                                                                                    |
|                  | Отображается при подключенной карте памяти SD/MS.                                                                                                    |

#### 🖸 Индикаторы батареи

|   | <b>⊕</b> h                       | Отображается при подключенном кабеле питания во время зарядки батареи.                                                                                                    |
|---|----------------------------------|----------------------------------------------------------------------------------------------------|
|   | œ,                               | Отображается при полном заряде батареи, если кабель питания подключен.                                                                                                    |
|   |                                  | Отображается при полном заряде батареи.                                                                                                    |
|   |                                  | Отображается, если заряд батареи израсходован примерно на 25%.                                                                                                    |
|   |                                  | Отображается, если заряд батареи израсходован примерно на 50%.                                                                                                    |
|   |                                  | Отображается, если заряд батареи израсходован примерно на 75%.                                                                                                    |
|   | ×                                | Отображается, если заряд батареи израсходован примерно на 95%. Если подобное происходит, на дисплее<br>сразу же отобразится главный экран, в центре экрана будет мигать значок разряженной батареи и питание<br>отключится. Когда мигает значок разряженной батареи, вход в подменю невозможен. |
| * | Если бата                        | арея полностью разряжена, для ее полной зарядки потребуется приблизительно два (2) часа.                                                                                                    |
| * | Воспроиз<br>приблизи<br>заряжена | ведение фильма может продолжаться приблизительно тридцать (30) минут, показ слайдов может длиться<br>гтельно сорок (40) минут при использовании настроек по умолчанию (Громкость 70, Яркость 70), если батарея<br>а полностью.                                                                  |
| Ж | Время ра                         | боты батареи может различаться в зависимости от настроек (Яркость, Громкость и т.п.).                                                                                                    |
| * | Полного<br>При полн<br>снова уст | заряда встроенного аккумулятора хватает на 3 для автономной работы без подсоединения адаптера питания.<br>юй разрядке встроенного аккумулятора подсоедините адаптер питания, чтобы вновь его зарядить, затем<br>гановите время.                                                                 |
| Ж | Время ра                         | боты батареи сокращается по мере использования устройства.                                                                                                    |
| * | Батарея<br>самостоя              | встроена в устройство. Обратитесь в сервисный центр, чтобы заменить батарею. Не заменяйте батарею<br>тельно.                                                                                                    |
|   |                                  |                                                                                                    |

| Руководство<br>пользователя | Фото | Music (Муз.) | Фильм | Часы и<br>сигнал | Настройки | I |
|-----------------------------|------|--------------|-------|------------------|-----------|---|
|-----------------------------|------|--------------|-------|------------------|-----------|---|

#### Фото

#### 🔁 При выборе папки

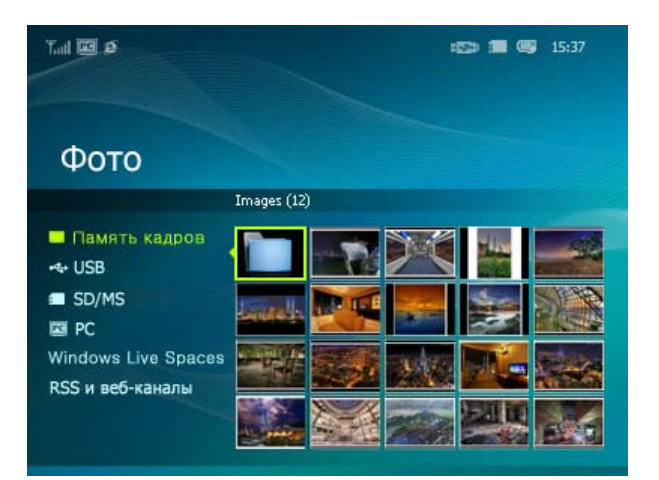

💥 При нажатии кнопки меню на экране отображается меню выбранного элемента.

#### Меню

Описание

| Open (Открыть) | Открытие выбранной папки.    |  |  |
|----------------|------------------------------|--|--|
| Копировать     | Копирование выбранной папки. |  |  |
| Удалить        | Удаление выбранной папки.    |  |  |

Меню отображается при выборе значка.

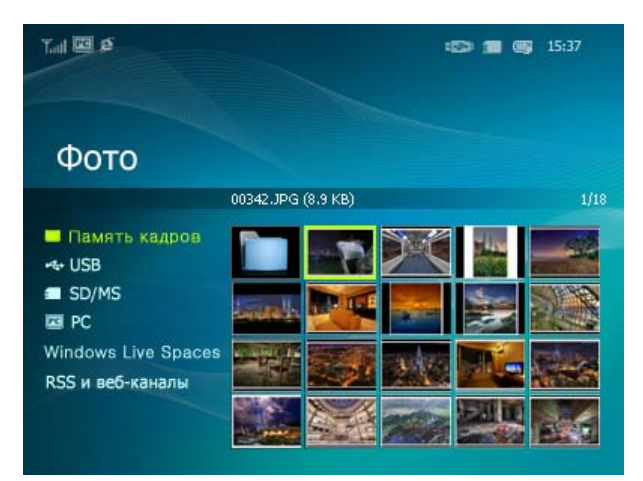

Меню

🕺 При нажатии кнопки меню на экране отображается меню выбранного элемента.

# Подменю

| Меню                  | Описание                                                                                                    |  |  |  |
|-----------------------|----------------------------------------------------------------------------------------------------|--|--|--|
| Запуск показа слайдов | Воспроизведение или пауза в режиме показа слайдов.                                                                                                    |  |  |  |
| Копировать            | Копирование выбранного файла на другое устройство хранения. (Доступно, если подключено устройство хранения).                                                  |  |  |  |
| Копировать все файлы  | Копирование всех файлов на другое устройство хранения. (Доступно, если подключено<br>устройство хранения).                                                    |  |  |  |
| Удалить               | Удаление выбранного файла.                                                                                                    |  |  |  |
| Удалить все файлы     | Удаление всех файлов.                                                                                                    |  |  |  |
| Установить как фон    | Установка выбранного изображения в качестве фонового рисунка для главного экрана.<br>На этом этапе режим для фона автоматически меняется на пользовательский. |  |  |  |

Яри копировании фото с внешнего устройства хранения (SD/MS, памяти USB) в память фоторамки, если для параметра [Настройки]-[Параметры]-[Копировать в память рамки] установлено значение [Размер изменен], размер (качество изображения) фото автоматически уменьшается перед сохранением, чтобы фото автоматически отображалось во весь экран цифровой фоторамки, а информация EXIF (информация о фотоаппарате), сохраненная для фото, удаляется. Поэтому используйте фотографии, сохраненные в элементе «Памяти фоторамки», только для отображения на цифровой фоторамке.

💥 Одновременное копирование большого количества файлов может занять много времени.

#### Меню отображается при выборе значка (PC, Live Space, RSS).

| Tull 🖸 S                                                                                                    | IS> 🗯 🞯 15:37 |
|----------------------------------------------------------------------------------------------------|---------------|
| Фото                                                                                                    |               |
|                                                                                                    | Images (12)   |
| <ul> <li>Память кадров</li> <li>↔ USB</li> <li>SD/MS</li> <li>PC</li> <li>Windows Live Spaces</li> <li>RSS и веб-каналы</li> <li>Samsung</li> </ul> |               |

🕺 При нажатии кнопки меню на экране отображается меню выбранного элемента.

| Мациа                 | Подменю                                                                                                    |  |  |  |
|-----------------------|----------------------------------------------------------------------------------------------------|--|--|--|
| меню                  | Описание                                                                                                    |  |  |  |
| Запуск показа слайдов | Воспроизведение или пауза в режиме показа слайдов.                                                                                                    |  |  |  |
| Копировать            | Копирование выбранного файла на другое устройство хранения. (Доступно, если подключено устройство хранения).                                                  |  |  |  |
| Копировать все файлы  | Копирование всех файлов на другое устройство хранения. (Доступно, если подключено<br>устройство хранения).                                                    |  |  |  |
| Установить как фон    | Установка выбранного изображения в качестве фонового рисунка для главного экрана.<br>На этом этапе режим для фона автоматически меняется на пользовательский. |  |  |  |
|                       | • Все фотографии, Папки, Список воспроизведения, Метки, Число, Оценки                                                                                         |  |  |  |
| Обзор режима          | Выбор категории для упорядочения фото.                                                                                                    |  |  |  |

💥 [Обзор режима] отображается только на компьютере.

Подменю режима зависят от режима.

#### 🖸 Меню показа слайдов

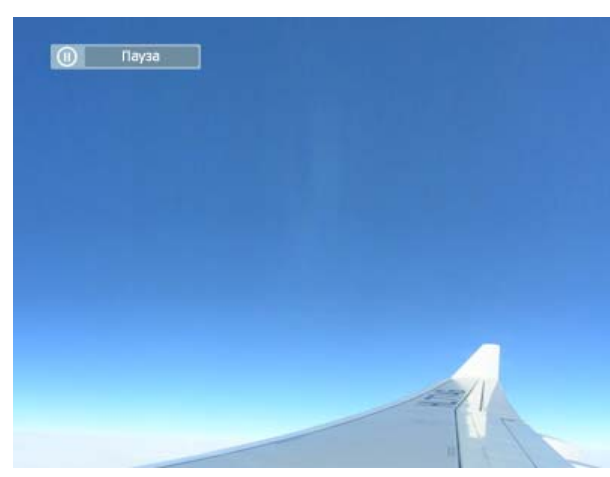

Данное устройство поддерживает не более 4000 изображений. Если имеется более 4000 изображений, показ слайдов не будет воспроизводиться для остальных изображений.

|                           | Подменю                                                                                                    | Подробное меню                                                                                                    |  |  |
|---------------------------|----------------------------------------------------------------------------------------------------|----------------------------------------------------------------------------------------------------|--|--|
| меню                      |                                                                                                    | Описание                                                                                                    |  |  |
| Останов показа<br>слайдов | Приостановка или возобновление показа слайдов.                                                                   |                                                                                                    |  |  |
|                           | •<br>Переход                                                                                                    | Без эффекта, Затемнение, Жалюзи, Кросс-комб, Шахматная доска, Слайд,<br>Появление, Шелк, Колесико, Вращение, Ув./ум.рамку, Ромб, Плюс, Следующее,<br>Надавить, Ступени, Произвольно                                                                     |  |  |
|                           | Выбор эффекта воспр                                                                                              | оизведения                                                                                                    |  |  |
| Настр. показ<br>слайдов   | Скорость +                                                                                                    | Быстрая, Нормально, Медленная                                                                                                    |  |  |
|                           | Выбор скорости воспр                                                                                             | оизведения.                                                                                                    |  |  |
|                           | Режим                                                                                                    | Все фотографии, Фотографии в папке, Все фото в случ. поряд., Фото в папке в сл. пор., Повтор одного фото                                                                                                    |  |  |
|                           | Выбор режима воспро                                                                                              | изведения.                                                                                                    |  |  |
|                           | Ж Невозможно испо                                                                                                | ользовать во время показа слайдов PC, Live Space или RSS.                                                                                                    |  |  |
|                           | Отобразить часы 🔸                                                                                                | Выкл., Вкл.                                                                                                    |  |  |
|                           | Выбор воспроизведен                                                                                              | ия показа слайдов и отображения ткущего времени.                                                                                                    |  |  |
| (Invoction)               | <ul><li> 0~100</li></ul>                                                                                         |                                                                                                    |  |  |
| лркоств                   | Можно отрегулироват                                                                                              | ь яркость.                                                                                                    |  |  |
| Повернуть                 | Можно повернуть экран монитора на 90°, 180° и 270°.                                                              |                                                                                                    |  |  |
|                           | • Оригинал, Автон                                                                                                | астр, По ширине, По разм. экр.                                                                                                    |  |  |
| Соотношение               | Можно выбрать спосо<br>Оригинал – когда раз<br>размером экрана.<br>Автонастр – фото соо<br>быть обрезана, но это | б регулировки размера фото при отображении их на экране.<br>мер изображения больше размера экрана, оно отображается в соответствии с<br>тветствуют размеру экрана. Горизонтальная или вертикальная часть фото может<br>о не отразится на качестве фото. |  |  |
|                           | По ширине – фото сос                                                                                             | ответствуют ширине экрана. Горизонтальная или вертикальная часть фото может                                                                                                    |  |  |
|                           | По разм. экр. – фото о                                                                                           | соответствуют разрешению 800 х 600. (Изображение может быть искажено).                                                                                                    |  |  |
|                           | Удаление фото, отобр                                                                                             | ажаемого в показе слайдов.                                                                                                    |  |  |
| Удалить                   | Ж Невозможно испо                                                                                                | ользовать во время показа слайдов PC, Live Space или RSS.                                                                                                    |  |  |
| Установить как<br>фон     | Установка текущего изображения в качестве фонового рисунка для главного экрана.                                  |                                                                                                    |  |  |
|                           | • Вкл., Выкл., Наст                                                                                              | ройка музыки                                                                                                    |  |  |
|                           | Установите значение                                                                                              | [Вкл.] для параметра [Фоновая музыка].                                                                                                    |  |  |
| Фоновая музыка            | Затем установите зна                                                                                             | нение [Настройка музыки] для параметра [Фоновая музыка] с помощью кнопки                                                                                                    |  |  |
|                           | меню и выберите муз                                                                                              | ыкальныи фаил, хранящиися в памяти фоторамки или подключенного внешнего<br>йства.                                                                                                    |  |  |
|                           | Если устройство испол                                                                                            | пьзуется в первый раз, в качестве фоновой музыки воспроизводятся встроенные                                                                                                    |  |  |

музыкальные файлы. При запуске следующего показа слайдов с помощью кнопки [Показ слайдов] в качестве фоновой музыки воспроизводится последний воспроизводимый музыкальный файл фоновой музыки. (Последовательность местоположений музыкальных файлов для воспроизведения в качестве фоновой музыки: папка, файлы фоновой музыки из которой воспроизводились в последний раз → [Память фоторамки] → [USB] → [SD/MS].

#### 互 Функции быстрого доступа

| Меню       | Описание                                           |
|------------|----------------------------------------------------|
| MENU       | Отображение меню файла.                            |
|            | сыход из меню.                                     |
| •          | Открытие следующего файла в списке.                |
| •          | Открытие предыдущего файла в списке.               |
| A <b>T</b> | Уменьшение громкости                               |
| मिष        | Воспроизведение или пауза в режиме показа слайдов. |

| Руководство<br>пользователя Фото   Music (Муз.)   Фил | Часы и<br>пьм   Настройки  <br>сигнал |
|-------------------------------------------------------|---------------------------------------|
|-------------------------------------------------------|---------------------------------------|

#### Music (My3.)

• Меню отображается при выборе списка.

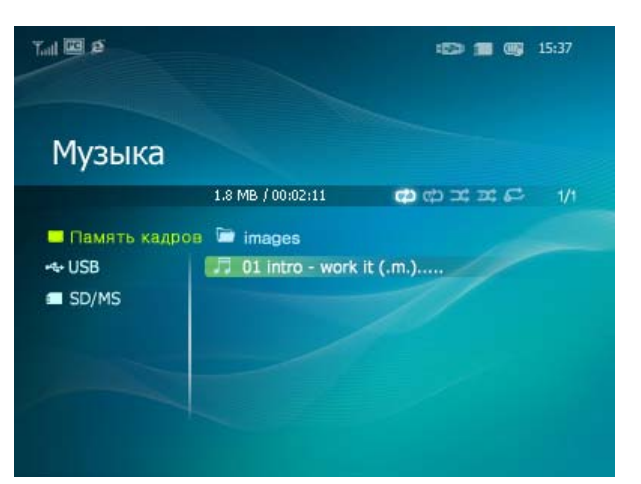

💥 При нажатии кнопки меню на экране отображается меню выбранного элемента.

| Маша                 | Подменю                                                                                                    |
|----------------------|----------------------------------------------------------------------------------------------------|
| меню                 | Описание                                                                                                    |
| Воспроизвести музыку | Воспроизведение файла.                                                                                                    |
| Реж. воспр.          | <ul> <li>Все музыкальные файлы, Музыкальн. файлы в папке, Вся музыка в случ. пор., Муз. в папке<br/>в сл. пор., Повт. одного муз. файла</li> </ul> |
|                      | Выбор режима воспроизведения.                                                                                                    |
| Копировать           | Копирование выбранного файла на другое устройство хранения.                                                                                        |
| Копировать все файлы | Копирование всех файлов на другое устройство хранения.                                                                                             |
| Удалить              | Удаление выбранного файла.                                                                                                    |
| Удалить все файлы    | Удаление всех файлов.                                                                                                    |

#### Меню отображается во время воспроизведения музыки.

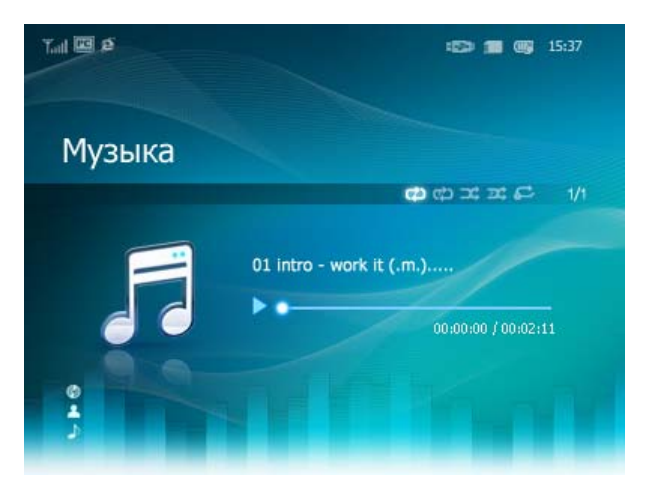

※ При нажатии кнопки меню на экране отображается меню выбранного элемента.

| Maura      | Подменю                                                                                    |
|------------|--------------------------------------------------------------------------------------------|
| меню       | Описание                                                                                   |
|            | • Все музыкальные файлы, Музыкальн. файлы в папке, Вся музыка в случ. пор., Муз. в папке в |
| эж. воспр. | сл. пор., Повт. одного муз. файла                                                          |

Реж. воспр.

Выбор режима воспроизведения.

#### Функции быстрого доступа

| Меню | Описание                                                                                                    |
|------|----------------------------------------------------------------------------------------------------|
| MENU | Отображение меню файла.<br>Выход из меню.                                                                                                    |
| ×    | Открытие следующего файла в списке.<br>Если удерживать кнопку нажатой в течение длительного времени, включится функция быстрой<br>перемотки вперед. |
| 4    | Открытие предыдущего файла в списке.<br>Если удерживать кнопку нажатой в течение длительного времени, включится функция быстрой<br>перемотки назад. |
| ▲ ▼  | Уменьшение громкости                                                                                                    |
| Ð    | Воспроизведение или пауза при воспроизведении файла.                                                                                                |
| Ð    | Запустить показ слайдов.                                                                                                    |

| Руководство<br>пользователя Фото | Music (My3.) | Фильм | Ι | Часы и<br>сигнал | I | Настройки | Ι |
|----------------------------------|--------------|-------|---|------------------|---|-----------|---|
|----------------------------------|--------------|-------|---|------------------|---|-----------|---|

#### Фильм

• Меню отображается при выборе списка.

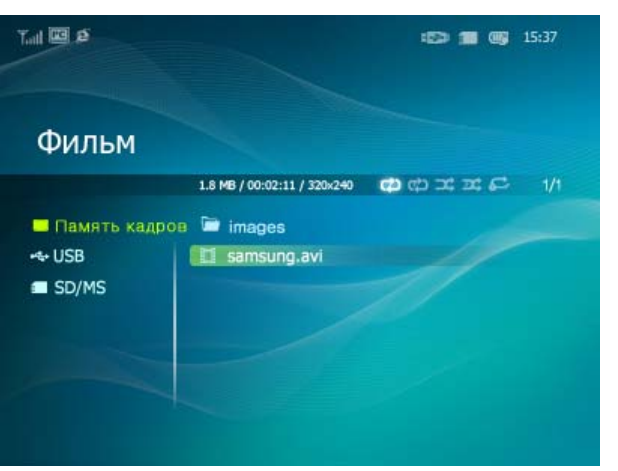

💥 При нажатии кнопки меню на экране отображается меню выбранного элемента.

Подменю Описание

| Реж воспр            | одного фильма                                               |
|----------------------|-------------------------------------------------------------|
| i esti boenpi        | Выбор режима воспроизведения.                               |
| Копировать           | Копирование выбранного файла на другое устройство хранения. |
| Копировать все файлы | Копирование всех файлов на другое устройство хранения.      |
| Удалить              | Удаление выбранного файла.                                  |
| Удалить все файлы    | Удаление всех файлов.                                       |

#### • Меню отображается во время воспроизведения фильма.

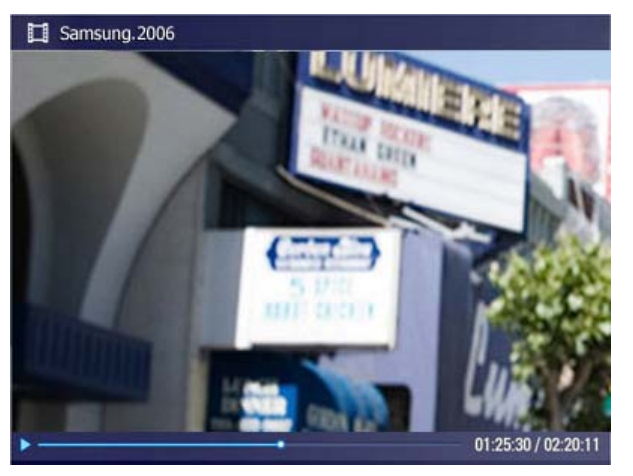

🕺 При нажатии кнопки меню на экране отображается меню выбранного элемента.

| Меню        | Подменю                                                                                                    |
|-------------|----------------------------------------------------------------------------------------------------|
|             | Описание                                                                                                    |
| Реж. воспр. | <ul> <li>Все фильмы, Фильмы в папке, Все фильмы в случ. пор., Фильмы в папке в сл. пор., Повтор<br/>одного фильма</li> </ul> |
|             | Выбор режима воспроизведения.                                                                                                |
| Яркость     | <ul> <li>● 0~100</li> </ul>                                                                                                  |
| лркость     | Можно отрегулировать яркость.                                                                                                |

#### 🖸 Функции быстрого доступа

| Меню | Описание                                                                                                    |
|------|----------------------------------------------------------------------------------------------------|
| MENU | Отображение меню файла.<br>Выход из меню.                                                                                                    |
| •    | Открытие следующего файла в списке.<br>Если удерживать кнопку нажатой в течение длительного времени, включится функция быстрой<br>перемотки вперед. |
| ٩    | Открытие предыдущего файла в списке.<br>Если удерживать кнопку нажатой в течение длительного времени, включится функция быстрой<br>перемотки назад. |
| ▲ ▼  | Уменьшение громкости                                                                                                    |
| Ð    | Воспроизведение или пауза при воспроизведении файла.                                                                                                |
| Ð    | Запустить показ слайдов.                                                                                                    |
|      |                                                                                                    |

| Руководство  | Фото | Music (Муз.) | Фильм | Часы и | Настройки | I |
|--------------|------|--------------|-------|--------|-----------|---|
| пользователя |      |              |       | сигнал |           |   |

Часы и сигнал

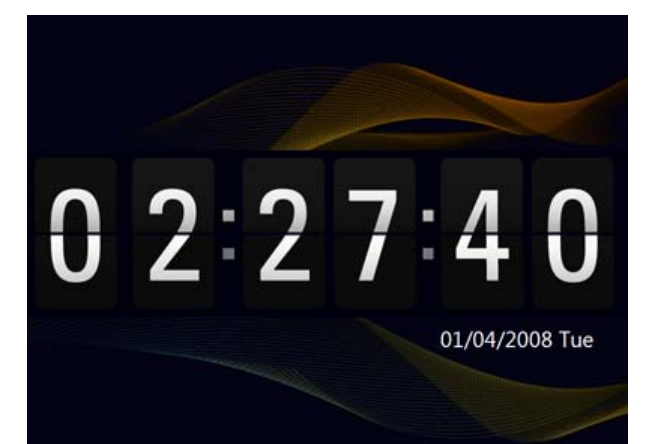

| Меню                         | Подменю                                                                                                    | Подробное меню                                                                                                    |
|------------------------------|----------------------------------------------------------------------------------------------------|----------------------------------------------------------------------------------------------------|
| Hemo                         |                                                                                                    | Описание                                                                                                    |
| Дата и время                 | <ul> <li>Месяц, Число, Год, Часов,<br/>значение «12 часов»).</li> <li>Месяц, Число, Год, Часов,<br/>значение «24 часа»).</li> </ul> | Минут, am/pm (когда для параметра «Формат времени» установлено<br>Минут (когда для параметра «Формат времени» установлено                                   |
|                              | установка даты и времени.                                                                                                    |                                                                                                    |
| Летнее время                 | <ul> <li>выкл., Вкл.</li> <li>Можно включить или отключит</li> </ul>                                                                | ть летнее время.                                                                                                    |
| Обнов. врем. ч/з<br>Интернет | <ul> <li>Авто, Вручную, Обновить</li> <li>Выберите, требуется ли обнов.</li> <li>информацией о времени, полу</li> </ul>             | время<br>ление системного времени цифровой фоторамки в соответствии с<br>ченной через Интернет.                                                             |
| Формат времени               | <ul> <li>12 часов, 24 часа</li> <li>Для параметра «Формат време</li> <li>При выборе значение «24 часа</li> </ul>                    | ени» можно установить значение «12 часов» или «24 часа».<br>в» индикация «am/pm» не отображается.                                                           |
| Формат даты                  | <ul> <li>YYYY/MM/DD, MM/DD/YYY</li> <li>Можно выбрать формат отобра</li> </ul>                                                      | Y, DD/MM/YYYY<br>ажения даты.                                                                                                    |
| Тип часов                    | <ul> <li>Аналог., Цифровые, Часы</li> <li>Можно выбрать тип часов.</li> </ul>                                                       | и календарь                                                                                                    |
| Будильник                    | Активация •<br>Уст. время •<br>Часы •<br>Минуты •<br>ат/рт •<br>Повтор •<br>Звук •<br>Громкость •<br>Можно установить будильник.    | Да, Нет<br>Вручную, После 10мин, После 20мин, После 30мин.<br>1~12<br>00~59<br>ат, рт<br>Один раз, Сб~Вс, Пн~Сб, Пн~Пт, Ежедневно<br>Звук 1, Звук 2, Звук 3 |
|                              |                                                                                                    |                                                                                                    |

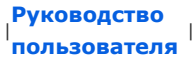

Фото | Music (Муз.) |

Фильм  Часы и

сигнал

Настройки

#### Настройки

🖸 Настройки

| er 2                                                                             |                                                                                                    | 500 - 0:40 pm                                                                                                    |
|----------------------------------------------------------------------------------|----------------------------------------------------------------------------------------------------|----------------------------------------------------------------------------------------------------|
| Tall B                                                                           |                                                                                                    | uig 3:40 pm                                                                                                    |
| 11                                                                               |                                                                                                    |                                                                                                    |
| настро                                                                           | ики                                                                                                    |                                                                                                    |
| <ul> <li>Сеть</li> <li>Параметры</li> <li>Предп-е</li> <li>Обновить/С</li> </ul> | Настройка сети<br>Необходим прокси-сервер<br>Сеть Wi-Fi(SSID) /<br>Подключенный компьютер : Г<br>Прокси-сервер /<br>Адрес веб-конфигурации                                                  | o: Het<br>amyo ap. buffalo<br>DO-BOKYU/ bokyun.kw<br>http://svcproxy:80                                                                                                    |
|                                                                                  | Пароль веб-конфигурации<br>: Admin<br>MAC : 00 12 0E 92 19 40                                                                                                    |                                                                                                    |
| Maura                                                                            | Подменю                                                                                                    | Подробное меню                                                                                                    |
| меню                                                                             |                                                                                                    | Описание                                                                                                    |
|                                                                                  | Настройка сети                                                                                                    | Установка сети. Информация об установленной сети отображается в<br>нижней части экрана.                                                                                                    |
| Network (Сеть)                                                                   | Требуется прокси-сервер                                                                                                    | ◆ Да, Нет                                                                                                    |
|                                                                                  | Можно указать, требуется ли и                                                                                                    | спользовать прокси-сервер.                                                                                                    |
|                                                                                  | Язык                                                                                                    | <ul> <li>English, Deutsch, Español, Français, Italiano, Nederlands, Polski,<br/>Русский, Português, Svenska, Türkçe, 简体中文, 日本語, 한국어</li> </ul>                                                                                                    |
|                                                                                  | Можно выбрать язык для упра                                                                                                    | вления устройством.                                                                                                    |
|                                                                                  | Яркость                                                                                                    | <ul> <li>• 0~100</li> </ul>                                                                                                    |
|                                                                                  | Регулировка яркости экрана.                                                                                                    |                                                                                                    |
|                                                                                  | Автоповорот                                                                                                    | <ul> <li>Выкл., Вкл.</li> </ul>                                                                                                    |
|                                                                                  | Выкл. : Если рамка установлен<br>изменение, изображение не по<br>Вкл. : Если рамка установлена<br>изображение.                                                                              | а на бок во время показа слайдов, то, даже если датчик определяет<br>ворачивается.<br>на бок, датчик определяет изменение и автоматически поворачивает                                                                                                    |
| Параметры                                                                        | Звук кнопок                                                                                                    | + Выкл., Low, Medium, High                                                                                                    |
|                                                                                  | При использовании устройства<br>отключить.                                                                                                    | звук, воспроизводимый при нажатии кнопок, можно включить или                                                                                                    |
|                                                                                  | Громкость                                                                                                    | <ul> <li>• 0~100</li> </ul>                                                                                                    |
|                                                                                  | Настройка громкости.                                                                                                    |                                                                                                    |
|                                                                                  | Копировать в память рамки                                                                                                    | • Исходный размер, Размер изменен                                                                                                    |
|                                                                                  | При копировании фото с внеш<br>для параметра [Настройки]-[Па<br>изменен], размер (качество из<br>фото автоматически отобража.<br>(информация о фотоаппарате)<br>сохраненные в элементе «Пам | него устройства хранения (SD/MS, памяти USB) в память фоторамки, если<br>араметры]-[Копировать в память рамки] установлено значение [Размер<br>ображения) фото автоматически уменьшается перед сохранением, чтобы<br>пось во весь экран цифровой фоторамки, а информация EXIF<br>, сохраненная для фото, удаляется. Поэтому используйте фотографии,<br>яти фоторамки», только для отображения на цифровой фоторамке. |
|                                                                                  | Режим запуска                                                                                                    | <ul> <li>Домашний, Последний режим, Показ слайдов</li> </ul>                                                                                                    |
|                                                                                  | Можно выбрать первый экран,                                                                                                    | для отображения при включении питания.                                                                                                    |
|                                                                                  | Экранная заставка                                                                                                    | <ul> <li>Показ слайдов, Часы</li> </ul>                                                                                                    |
|                                                                                  | Можно выбрать тип экранной з<br>Если в течение десяти (10) ми                                                                                                    | заставки.<br>нут не нажимать кнопки, на экране появляется заставка.                                                                                                    |
|                                                                                  | Цветная тема OSD                                                                                                    | <ul> <li>Фиолетовый стиль, Синий стиль, Green Style, Оранжевый стиль</li> </ul>                                                                                                    |
| _                                                                                | Можно выбрать цветовую тему<br>Цветовая тема по умолчанию «                                                                                                    | <sup>,</sup> для фона экранного меню.<br>«Синий стиль».                                                                                                    |
| Предп-е                                                                          | Фон домашней страницы                                                                                                    | • По умолчанию, Настройка                                                                                                    |
|                                                                                  | Можно установить фон экрана                                                                                                    | главного меню.                                                                                                    |
|                                                                                  | Вкл/Вык автоиз.                                                                                                    | <ul> <li>Активация, Часов, Минут, am/pm, Повтор</li> </ul>                                                                                                    |
|                                                                                  | По достижении значения [Вр.в<br>значения [Вр.вкл] экран включ<br>Если экран отключился по дост<br>питания, чтобы включить его о                                                             | ыкл.] все операции прекращаются и экран выключается. По достижении<br>ается и возобновляется выполнение остановленной операции.<br>гижении значения [Вр.выкл.], нажмите любую кнопку, кроме кнопки<br>снова.                                                                                                    |

Если устройство используется в качестве мини-монитора или хранилища, подключенного к компьютеру с помощью кабеля USB, экран не отключится даже по достижении значения «Вр.

|                         | выкл.».                                                           |                                                                                                    |
|-------------------------|-------------------------------------------------------------------|----------------------------------------------------------------------------------------------------|
|                         | Обновление микропрограммы                                         | Можно выполнить обновление устройства с помощью запоминающего<br>устройства USB или карты памяти (SD/MS).<br>Для получения последней версии обновления микропрограммы посетите<br>веб-узел www.samsung.com. |
| Обновить/Сброс          | Сброс настроек                                                    | ◆ Да, Нет                                                                                                    |
|                         | Инициализация настроек, кром                                      | ие параметров времени и сети.                                                                                                    |
|                         | Информация о продукте                                             | • Модель, Версия микропр., Авт. право                                                                                                    |
|                         | Можно узнать информацию об                                        | устройстве.                                                                                                    |
| 🗗 Веб-конфигу           | рация                                                             |                                                                                                    |
| 01 С помощы<br>странице | ю Internet Explorer установите со<br>цифровой фоторамки [Настройк | рединение с адресом (URL-адрес) в разделе [Адрес веб-конфигурации] на<br>и] – [Сеть].                                                                                                    |

02 Если соединение будет установлено, отобразится страница приветствия. Введите пароль в поле [Пароль веб-конфигурации] на странице [Настройки]-[Сеть] цифровой фоторамки, которая находится в разделе [Пароль] на странице приветствия. Затем нажмите кнопку [Вход].

|                  | Подменю                                                                                                |
|------------------|----------------------------------------------------------------------------------------------------|
| основное меню    | Описание                                                                                               |
|                  | • Пароль                                                                                               |
| Добро пожаловать | Введите пароль, отображаемый в поле Пароль управления.<br>Включение чувствительного к регистру режима. |
| Фоторамка        | Одновременно можно управлять фотографиями, которые отображаются в слайд-шоу.                           |
| Интернет фото    | <ul> <li>Фото каналы, Пространства Windows Live</li> </ul>                                             |
|                  | Можно добавить или удалить адрес веб-сайта, с которого можно получить фотографии.                      |
| Хранение         | <ul> <li>Фото каналы, Пространства Windows Live</li> </ul>                                             |
| Apartenine       | Можно проверить размер фотографий, используя адреса, имеющиеся в элементе Интернет фото.               |
|                  | <ul> <li>Basic, Administrator Пароль, Дата и время, Параметры сети</li> </ul>                          |
| Параметры        | Можно ввести или изменить установленное имя, пароль администратора, время, прокси-сервер сети и т.п.   |
| Имя              | Отображение раздела справки для использования веб-конфигурации рамки Samsung Media.                    |

Использование, копирование и воспроизведение этого руководства полностью или частично без письменного разрешения компании Samsung Electronic запрещено. Содержание настоящего руководства может изменяться без уведомления. © Samsung Electronics, 2008. Все права защищены.

Digital Photo Frame

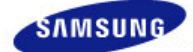

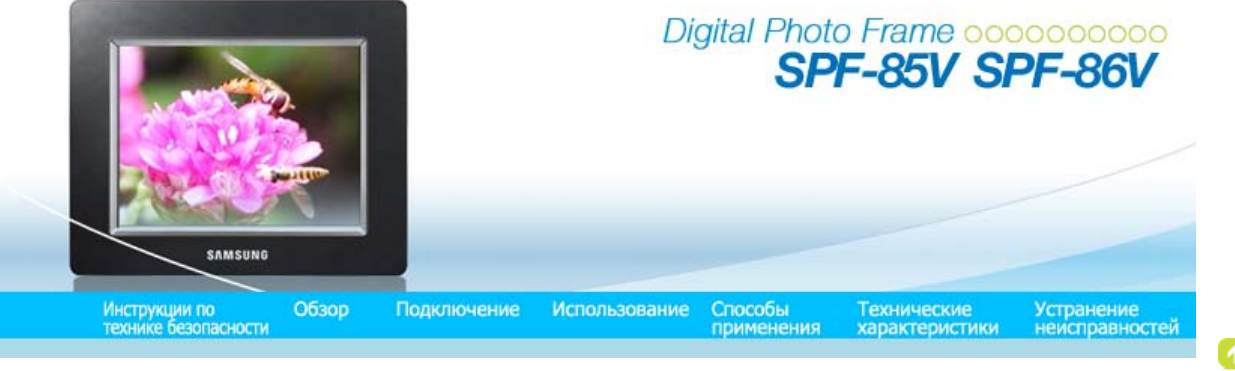

#### Способы применения

# ↑ TOP ↑ MAIN ↑ ↔

#### Исходные настройки

Настройки для общего доступа к фотографиям на компьютере - Настройка Windows Vista
 Настройки для общего доступа к фотографиям на компьютере - Настройка фоторамки
 Просмотр фотографий с помощью Windows Live Space

- Просмотр фотографий с помощью RSS
- Настройка параметров Rating (Оценка) и Tags (VISTA:Tags, XP:Labels) (Теги (VISTA:теги, ХР:метки) для фотографий на компьютере
- Требуется обновить микропрограмму.
- **П** Требуется подключиться к монитору с помощью программы Mini-Monitor.

#### Исходные настройки

※ Для использования функции беспроводного общего доступа, имеющейся в данном устройстве, необходимо, чтобы в компьютере была установлена операционная система Windows Vista и чтобы вблизи находилась беспроводная точка доступа LAN.

| Windows XP | 01 Необходимо установить Media Player 11 или более поздней версии.             |
|------------|--------------------------------------------------------------------------------|
|            | 02 Digital Image Library Starter Edition (DISE)                                |
|            | : Эта программа позволяет изменить параметры фотографий на цифровой фоторамке, |
|            | используя компьютер.                                                           |

03 Рекомендации по использованию цифровой фоторамки Internet Explorer 7.0 или выше

#### 1. Choose your language

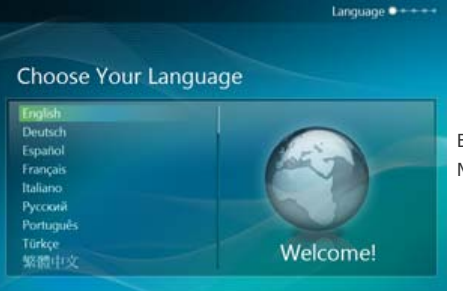

Включите цифровую фоторамку и выберите язык. Можно изменить язык, выбрав Настройки -> Язык.

#### 2. Использовать сеть WI-FI?

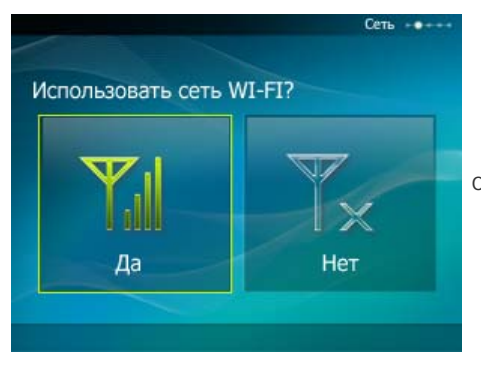

Определите, будет ли использоваться сеть.

3. Выберите точку доступа

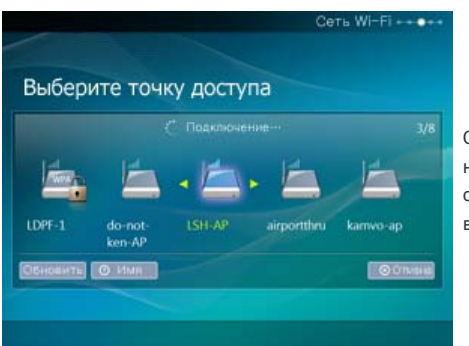

Отобразится список точек доступа. Выберите SSID для подключения на экране Выберите точку доступа. Если SSID для подключения не отображается, обновите список SSID, нажав кнопку Обновить, и выберите SSID.

#### 4. Выберите компьютер

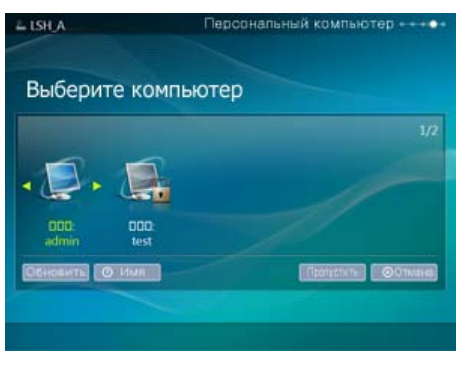

Отобразится список ПК. Если ПК, к которому требуется подключиться, отсутствует в списке, обновите список ПК, нажав кнопку Обновить, и выберите ПК.

5. Готово

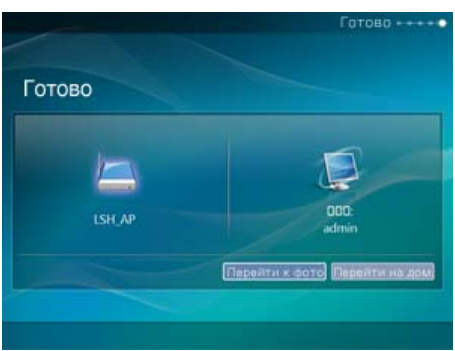

Отобразятся выбранные сеть и ПК. После завершения операции можно выбрать меню.

- Убедитесь, что параметры настроены, как показано далее. В противном случае компьютер может не отобразиться в списке или к нему не удастся подключиться.
  - В системе Vista выберите Панель управления > Центр управления сетями и общим доступом > Настройка. Убедитесь, что для параметра Тип расположения установлено значение Личные.
  - Выберите цифровую фоторамку из спискаПроигрыватель Windows Media > Библиотека > Общий доступ. Убедитесь, что установлено значение "Разрешить".

#### Настройки для общего доступа к фотографиям на компьютере - Настройка Windows Vista

#### 🕕 Добавление фотографий в библиотеку

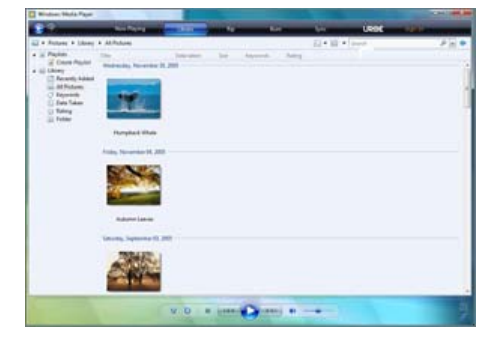

3апуск проигрывателя Windows Media.

Перейдите на вкладку [Библиотека] в верхней части экрана.

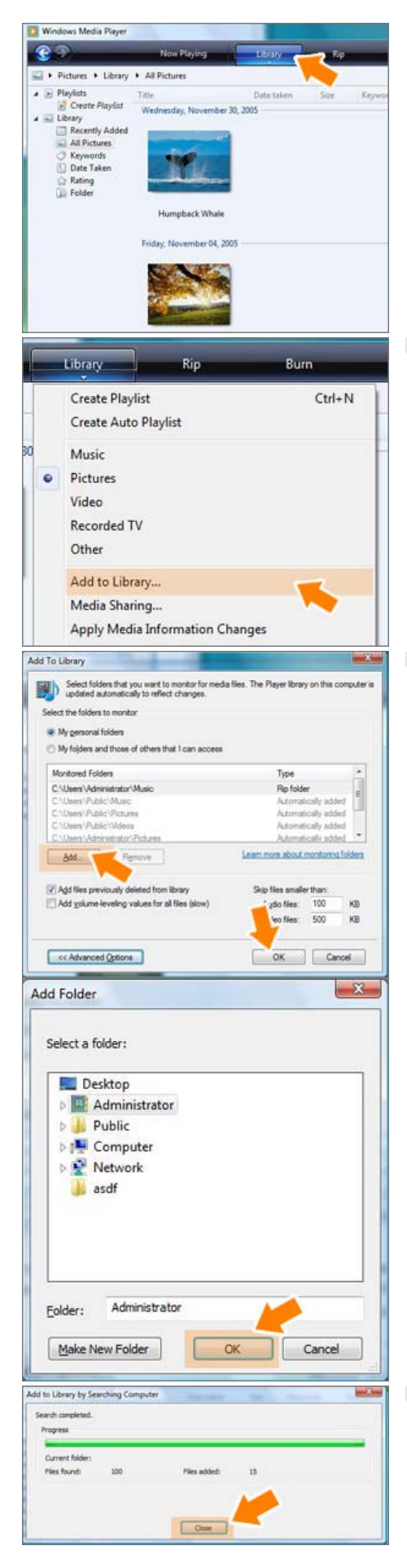

#### Щелкните [Добавить в библиотеку] на вкладке [Библиотека].

В окне [Добавить в библиотеку] выберите [Мои личные папки] в разделе [Выбор папок для монитора], выберите папку, содержащую фотографии, и нажмите [Добавить].

> Выберите папку для совместного использования и нажмите кнопку [OK], чтобы добавить ее.

При нажатии кнопки [OK] окно [Добавить в библиотеку] закроется и отобразится окно [Добавление в библиотеку с поиском на компьютере]. Дождитесь завершения операции и нажмите [Закрыть].

#### 🔞 Проверка общих фотографий

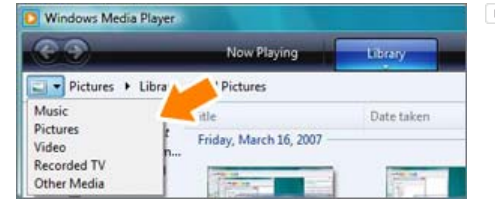

В проигрывателе Window Media задайте для параметра "Категория", который находится под символом [999] слева сверху, значение [Изображение].

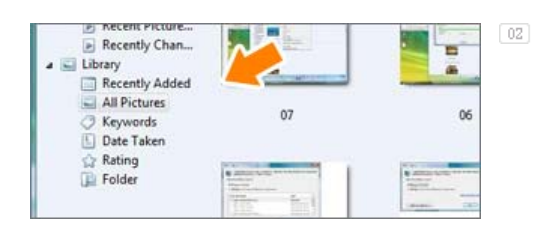

В меню [Библиотека] выберите настройки "Все фотографии", "Ключевые слова", "Дата съемки", "Рейтинг", "Папка" и проверьте, существуют ли добавленные фотографии в библиотеке.

#### 📵 Общий доступ к настройкам для принятия подключений из фоторамки

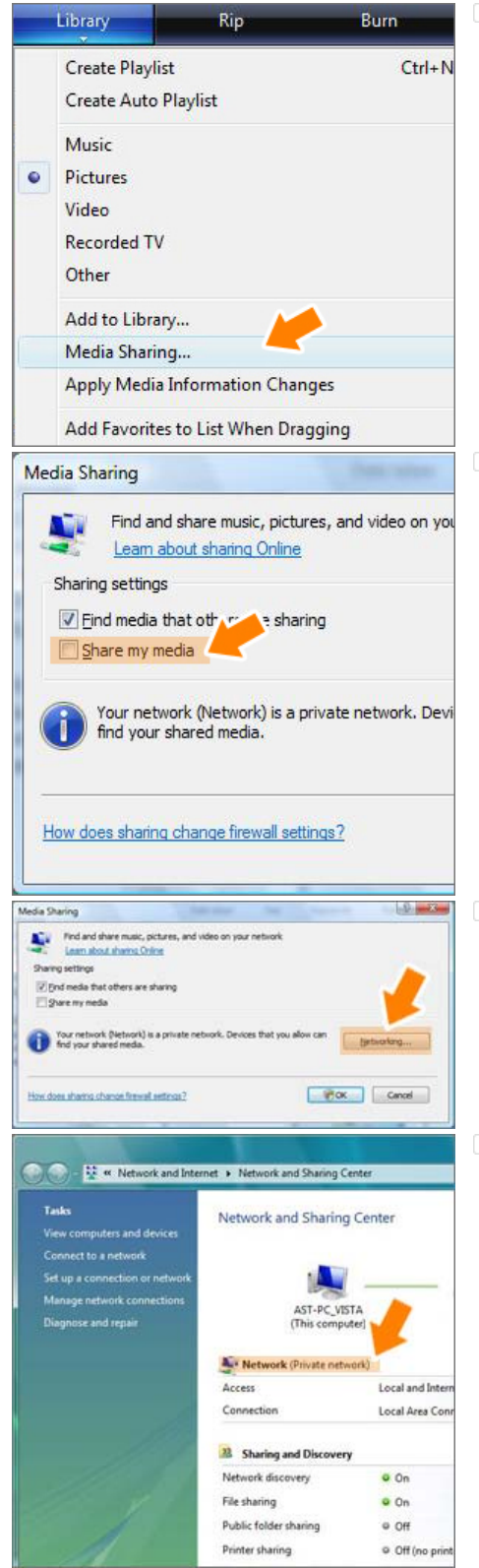

11 На вкладке [Библиотека] выберите [Общий доступ к носителю].

В окне [Общий доступ к носителю] в разделе [Параметры общего доступа] установите флажок [Общий доступ к моему носителю].

Если ни одно [Доступное устройство] не отображается в окне [Общий доступ к библиотеке], выполните шаги 4. При отображении перейдите к шагу 5.

В окне [Общий доступ к библиотеке] нажмите [Работа в сети] и проверьте, установлен ли для текущей сети параметр [Частная сеть]. Если этот параметр не установлен, установите его.

В частной сети список [Доступное устройство] и кнопка [Настройка] отображается в окне [Общий доступ к библиотеке].

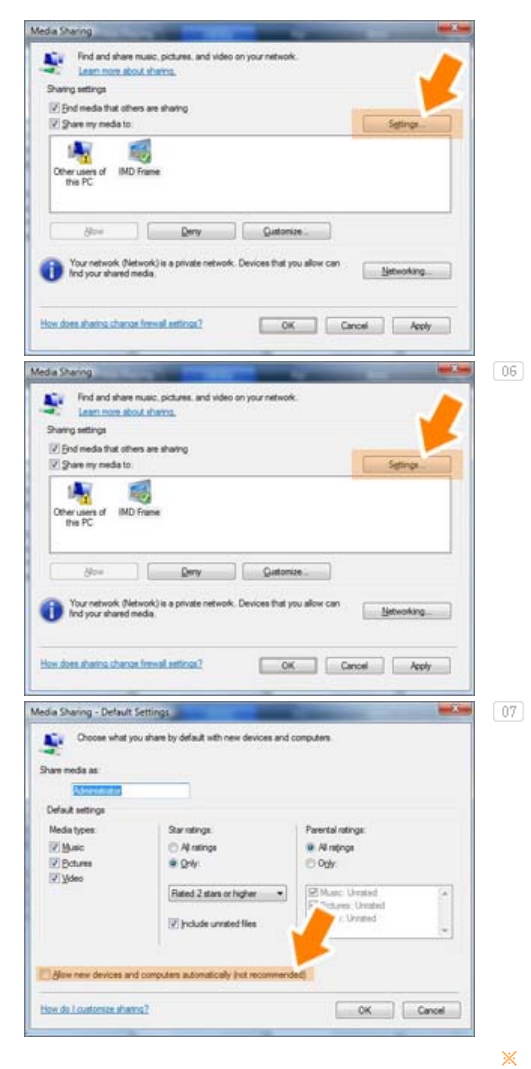

В окне [Общий доступ к библиотеке] выберите [Настройка]. Отобразится окно [Общий доступ к библиотеке-Настройки по умолчанию].

В окне [Общий доступ к библиотеке-Настройки по умолчанию] для параметра [Тип носителя] установите значение [Изображение], для параметров [Рейтинги звездочек] и [Рейтинги доступа] - значение [Все рейтинги] или требуемый рейтинг в разделе [Настройки по умолчанию]. Если необходимо автоматически добавлять в список устройство или компьютер, с которого выполняется попытка подключения к библиотеке, установите флажок [Добавлять новые устройства и компьютеры автоматически].

С помощью общего доступа к компьютеру можно передавать только фотографии.

#### Настройки для общего доступа к фотографиям на компьютере - Настройка фоторамки

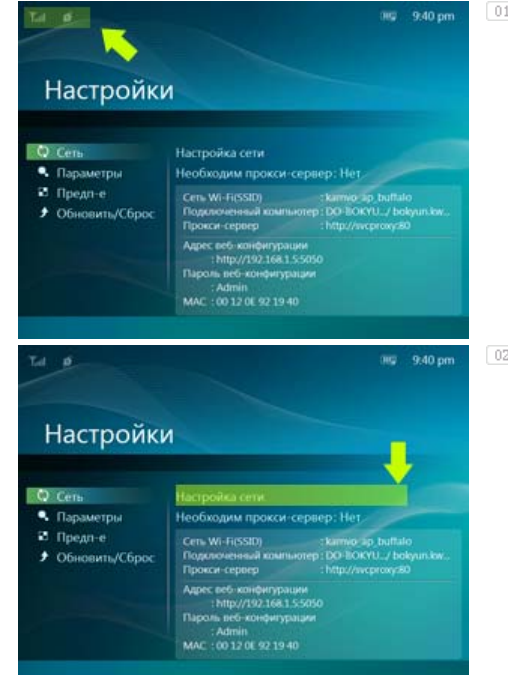

Проверьте, отображается ли значок сети в левой верхней части основного экрана.

Если значок сети отображается, перейдите к разделу Проверка подключений к компьютерам, приведенному ниже. Если значок не отображается, перейдите к разделу [Настройка]-[Сеть]-[Настройка сети].

В окне [Беспроводная сеть(SSID)] выберите SSID, к которому необходимо подключить цифровую фоторамку. Если доступные SSID не

#### 🕕 Проверка сетевых соединений

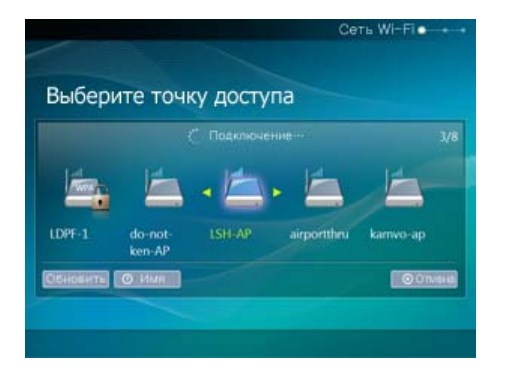

отображаются, щелкните [Обновить сети], чтобы обновить список.

Если выбрать этот параметр во время шифрования SSID, отобразится окно для ввода пароля. Подключение к сети возможно только при вводе правильного пароля.

#### 😳 Проверка подключений к компьютерам

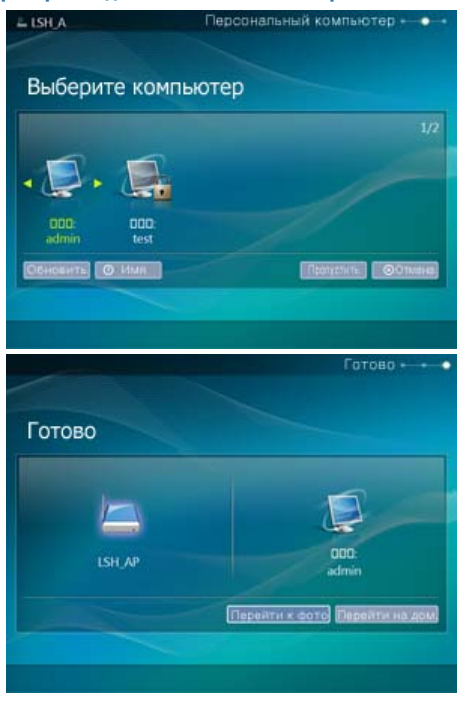

В окне [Компьютер по умолчанию] выберите компьютер, к которому необходимо подключить цифровую фоторамку. Если требуемый компьютер не отображается, щелкните [Обновить список], чтобы обновить список и выбрать компьютер.

Если компьютер подключен, осуществляется переход обратно к экрану [Настройка]. Значок компьютера будет отображаться в левой верхней части экрана.

#### D Просмотр фотографий с помощью Windows Live Space

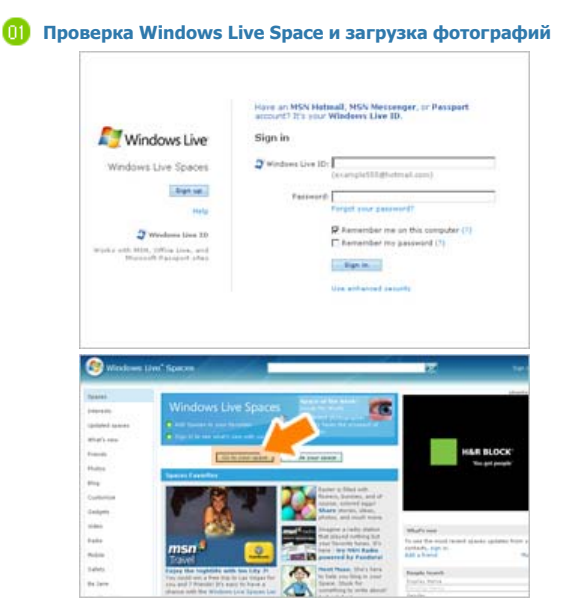

- Если учетная запись MSN (MSN Hotmail, MSN Messenger, учетная запись службы Passport) отсутствует, создайте ее. Войдите в сервис Windows Live Space (http://spaces.live.com/), используя учетную запись MSN.
- Если свободное место отсутствует, освободите область памяти и войдите в эту область

Переключитесь в режим редактирования. Добавьте альбомы и фотографии, щелкнув "Добавить" в категории "Фото".

| -               | The Consult             | Photos in your spece                      |                               | -   |
|-----------------|-------------------------|-------------------------------------------|-------------------------------|-----|
| Wasshrees Li    |                         | ×.                                        | a fine Tuebrah (\$100         |     |
| and a famous of |                         |                                           | 3404 O                        |     |
|                 |                         | 17 D                                      |                               | -   |
|                 | F C Atte                |                                           | Cold Tenant                   |     |
| otes .          | AddeditachProton        |                                           | The state of                  |     |
| and an other    | 8 🖾 Annual PC Hamage    | EPYRIDI 1                                 |                               |     |
| 444             | Hr diaka                | printers_ internets_                      | DETHIORCH_                    |     |
| 1.1             | Chain Beat 1112         | No. Fin                                   |                               |     |
|                 | 8 Calladere             | 100                                       |                               |     |
| 22              | Adde                    | CALC &                                    |                               |     |
|                 | B C Addates Addates     | Cutt. Was                                 |                               |     |
| 11 C            | III CA Arecal PC Hanage | Alternation L.                            |                               |     |
| 16              | The address             |                                           |                               | - 1 |
| DH C            | Prove thread 1 miles    |                                           |                               |     |
| 14 T            | III 🔓 Lacker            |                                           |                               |     |
| 18.             | A Y H DAL               |                                           |                               |     |
|                 |                         |                                           |                               |     |
|                 |                         | teless the distance line linears finds of | an file annua (a' the lighted |     |
|                 |                         |                                           |                               |     |

#### 😟 Настройка веб-конфигурации

| al P                                                                                                    | 019 9:40 pr                                        |
|----------------------------------------------------------------------------------------------------|----------------------------------------------------|
|                                                                                                    |                                                    |
|                                                                                                    |                                                    |
| Настройки                                                                                                    | 1                                                  |
| riderperind                                                                                                    |                                                    |
|                                                                                                    |                                                    |
| О Сеть                                                                                                    | Настройка сети                                     |
| • Параметры                                                                                                    | Необходим прокси-сервер: Нет                       |
| 🗈 Предп-е                                                                                                    | Cere Wi-EiSSID) tkimin to bulleto                  |
| Э Обновить/Сброс                                                                                                    | Rogenovewwwill cosmolotep : DO-EOKYU / bolgun.lov. |
|                                                                                                    | Rpokcir-ceptep :http://wcproxy/80                  |
| and the second second s            | Адрес веб-конфигурации                             |
|                                                                                                    | Пароль веб-конфигурации                            |
|                                                                                                    | : Admin                                            |
|                                                                                                    | MAC 100 12 0E 92 19 40                             |
| Samsung Photo Fr                                                                                                    | ame Web Configuration                              |
| Samsung Photo Fr                                                                                                    | ame Web Configuration                              |
| Samsung Photo Fr                                                                                                    | ame Web Configuration                              |
| Samsung Photo Fra                                                                                                    | ame Web Configuration                              |
| Samsung Photo Fr                                                                                                    | ame Web Configuration                              |
| Samsung Photo Fra<br>Welcome                                                                                                    | ame Web Configuration                              |
| Samsung Photo Fra<br>Welcome                                                                                                    | ame Web Configuration                              |
| Samsung Photo Fr<br>Welcome                                                                                                    | ame Web Configuration                              |
| Samsung Photo Fr<br>Welcome<br>Passe side for address to log to<br>Passes and for address to log to                                                                                                    | ame Web Configuration                              |
| Samsung Photo Fra<br>Welcome<br>Pass she for assess to log n.<br>Passes for the assess of log n.<br>Passes for the assess of the set to be                                                                                                    | ame Web Configuration                              |
| Samsung Photo Fri<br>Welcome<br>Prese whet for gatewidth log in<br>Preserver []<br>Frightwar assessed for your base                                                                                                    | ame Web Configuration                              |
| Prese enter the patiented to tag ac<br>Prese enter the patiented to tag ac<br>Preserver: [<br>Proget your accession? On you between                                                                                                    | ame Web Configuration                              |
| Samsung Photo Fra<br>Welcome<br>Pesse enter the gatement to lage.<br>Pessee of a sessent of the gatement<br>Person of the gatement of the gatement of the | ame Web Configuration                              |
| Samsung Photo Fra<br>Welcome<br>Plase nine de second la la n.<br>Plase de la constant<br>Plase de la constant<br>Plase de la constant                                                                                                    | ame Web Configuration                              |

| Web F                                                          | Photos<br>where we append this phase freeds and Window Live<br>we in haddonesided to  |                          |
|----------------------------------------------------------------|---------------------------------------------------------------------------------------|--------------------------|
| Photo Flends<br>Inter or paste the UPS<br>mages larger than 40 | to ASS photo feeds or web page below. For web pages the fame will<br>QAS points.      | adamatically download al |
| Enter ROS or UPL he                                            | 4.                                                                                    | Ant                      |
| lase                                                           | un,                                                                                   |                          |
| Design Expe 2008                                               | the deside's contents and read blocks, while and $\sigma_{\rm eff}$ (i.e.             | fatora.                  |
| Photos from Wind<br>Inter the URL or conta                     | ows Live Spaces<br>chane of the space below. The forme will show you all aboves share | rd on the space.         |
| Enter URL or Space 1                                           | Cana has                                                                              |                          |
| Lane .                                                         | 101.                                                                                  |                          |
|                                                                |                                                                                       |                          |

🕕 Проверка фотографий Windows Live Space на фоторамке

| 4 8                                                 |                                                                                                    | 0197 9:40 pm                                                 |
|-----------------------------------------------------|----------------------------------------------------------------------------------------------------|--------------------------------------------------------------|
| Настройк                                            | И                                                                                                    |                                                              |
| 🔍 Сеть<br>🔍 Параметры                               | Настройка сети<br>Необходим прокси-сервез                                                                           |                                                              |
| <ul> <li>Предп-е</li> <li>Обновить/Сброс</li> </ul> | Сель Wi-Fi(SSID) ()<br>Подилоченный компьютер (<br>Прокси-сервер ()                                                 | armio ap bultalo<br>XX-BOKYU _/ bokyun.kw<br>htp://wcproxy30 |
|                                                     | Адрес веб. конфитурации<br>:http://192.168.1.55050<br>Пароль веб-конфитурации<br>: Admin<br>MAC: :00.12.0E.92.19.40 |                                                              |

- 01 С помощью Internet Explorer установите соединение с адресом (URL-адрес) в разделе Адрес вебконфигурации на странице цифровой фоторамки Настройки - Сеть.
- Если соединение будет установлено, отобразится страница "Добро пожаловать!". Введите пароль в поле Remote Configuration Password на странице цифровой фоторамки Настройки - Сеть, которая находится в разделе Пароль страницы Добро пожаловать! Затем нажмите кнопку sign in.
  - Пароль можно изменить (по умолчанию: Admin) в разделе "Параметры" Samsung Photo Frame Web Configuration (Настройки Интернета рамки Samsung Media).
- На странице веб-конфигурации рамки Samsung Media перейдите на вкладку [Интернет фото] и добавьте адрес (например, если это адрес "http://test.space.live.com", необходимо ввести только "test") в поле ввода URL в список "Фото из Windows Live Spaces" и нажмите [Добавить].

Сначала проверьте сетевые соединения. (См. раздел "Просмотр фотографий на цифровой фоторамке при использовании Windows Vista" -"Эксплуатация цифровой фоторамки" -"Проверка сетевых соединений").

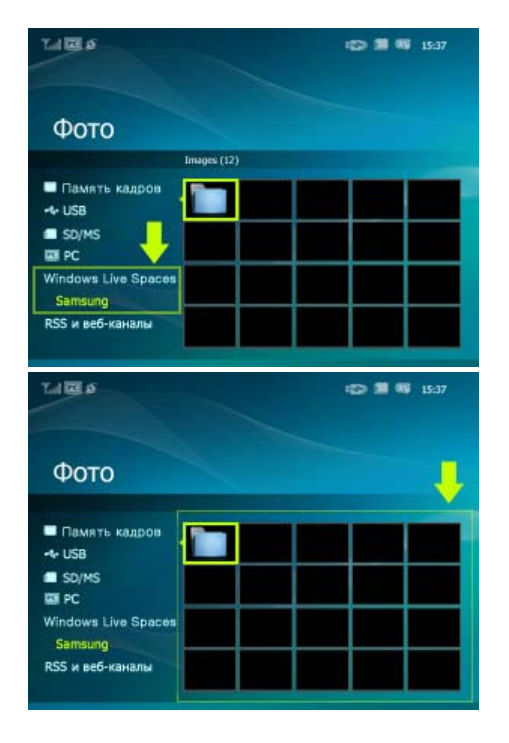

фоторамки перейдите к элементу [Web Photo]-[Windows Live Space]. Отобразится список областей, добавленных к веб-конфигурации.

Выберите область. Будет отображаться список альбомов в выбранной области. Выберите альбом, и эскизы фотографий выбранного альбома будут отображаться справа.

#### Просмотр фотографий с помощью RSS

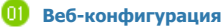

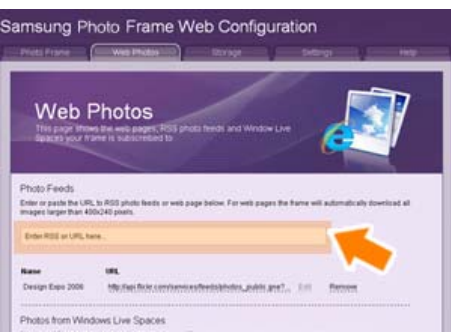

Перейдите на страницу с Интернетфотографиями, следуя описаниям раздела, посвященного веб-конфигурации настроек для Windows Live Space. В окне [Интернет фото]-[Подача фото] вставьте скопированный адрес в поле ввода адреса RSS и нажмите кнопку [Добавить].

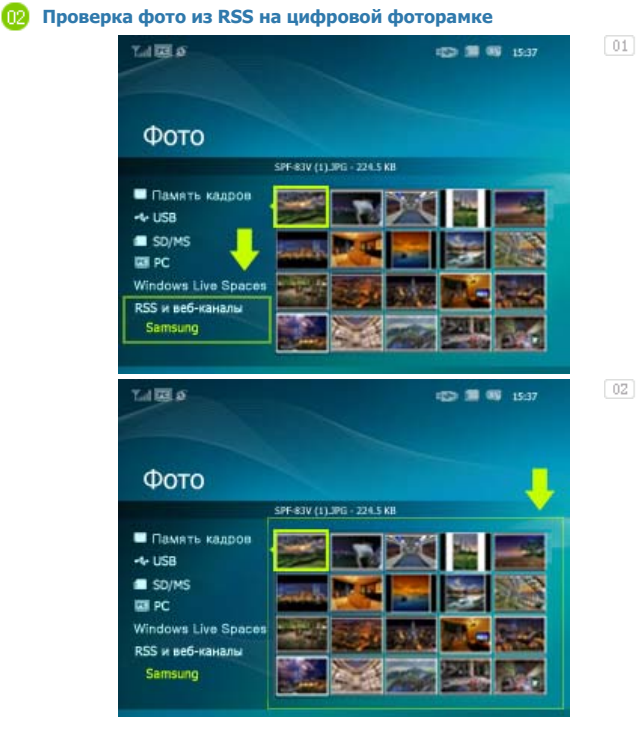

На главном экране цифровой фоторамки перейдите к элементу [Web Photo]-[RSS и веб-подачи]. Отобразится список подач, добавленных к веб-конфигурации.

Выберите подачу из списка. Эскизы фотографий выбранной подачи отобразятся справа. Настройка параметров Rating (Оценка) и Tags (VISTA:Tags, XP:Labels) (Теги (VISTA:теги, XP:метки) для фотографий на компьютере

#### 

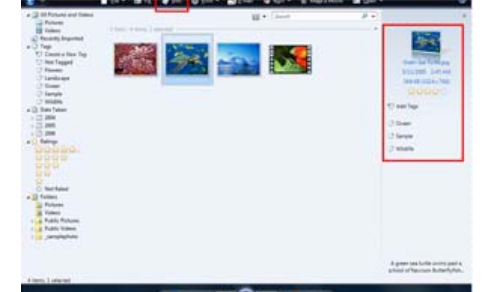

- Щелкните "Пуск" "Все программы" Windows Photo Gallery, чтобы запустить программу Windows Photo Gallery.
- Eсли выбрать Info (Информация) в верхней части экрана программы Windows Photo Gallery, справа появится информационная панель фотографий.
- Выберите фотографию и измените параметры Rating (Оценка) или Tags (Теги) в правой информационной панели.

### 02 Windows XP

Caption: OLYMPUSDIGITALCAMERA Rating: ☆☆☆☆☆ Flags: 월 2 월 8 후 후 Labels: <Click here to assign labels to this picture>

- Щелкните Пуск Все программы Microsoft Digital Image Starter Edition 2006 - Microsoft Digital Image Starter Edition 2006 Library.
- 02 Появится окно Microsoft Digital Image Starter Edition 2006 Library.
- Выберите фотографию и настройте параметры Rating (Оценка) и Labels (Метки) для выбранной фотографии в нижней части экрана.

#### **D** Требуется обновить микропрограмму.

| -  | _                              | -  |                                                                                                    |  |  |
|----|--------------------------------|----|----------------------------------------------------------------------------------------------------|--|--|
| U  | Подготовка                     | 01 | Цифровая фоторамка.                                                                                                    |  |  |
|    |                                | 02 | Файл обновления микропрограммы.                                                                                                    |  |  |
|    |                                | 03 | Обновление устройства с помощью внешнего запоминающего устройства<br>(SD/MS,USB).                                                                                                    |  |  |
|    |                                | *  | Для получения последней версии микропрограммы посетите веб-узел                                                                                                    |  |  |
|    |                                |    | www.samsung.com.                                                                                                    |  |  |
| 02 | Подключение                    | 01 | Если все готово, подключите карту памяти USB к компьютеру.                                                                                                    |  |  |
|    | карты памяти<br>USB к          | 02 | Скопируйте загруженный файл обновления микропрограммы на карту памяти<br>USB.                                                                                                    |  |  |
|    | компьютеру                     | *  | (Файл обновления микропрограммы следует скопировать в корневой каталог.)                                                                                                    |  |  |
| 03 | Подключение<br>карты памяти    | 01 | Извлеките карту памяти USB из компьютера и подключите ее к цифровой<br>фоторамке.                                                                                                    |  |  |
|    | USB к<br>цифровой<br>фоторамке | *  | Если цифровая фоторамка выключена, включите ее.                                                                                                    |  |  |
| 04 | Обновление                     | 01 | Выберите Обновление микропрограммы на странице Настройки -<br>Обновить/Сброс.                                                                                                    |  |  |
|    |                                |    | Обновление микропрограммы<br>Выбр. устр. для обновления<br>микропрогр.<br>SD/MS USB Обновить сейчас Позже                                                                                                    |  |  |
|    |                                | 02 | ля обеспечения максимальной безопасности после запуска выключите<br>ифровую фоторамку, извлеките карту памяти USB и снова включите цифровую<br>оторамку.                                                                                                    |  |  |
|    |                                | ×  | Во время выполнения операции обновления не извлекайте карту памяти USB.<br>Во время выполнения операции обновления не нажимайте никакие клавиши.<br>Во время выполнения операции обновления не вставляйте никакие другие карты<br>памяти.<br>Во время выполнения операции обновления не выключайте цифровую фоторамку.<br>В успешности или неуспешности выполнения операции обновления можно<br>убедиться, проверив, изменилась ли версия микропрограммы цифровой фоторамки<br>на версию обновления микропрограммы. |  |  |

Требуется подключиться к монитору с помощью программы Mini-Monitor.

Цифровая фоторамка не только позволяет просматривать фотографии, но также поддерживает дополнительную функцию мини-монитора. Мини-монитор - это функция, позволяющая использовать цифровую фоторамку в качестве дополнительного монитора. Использование этой функции не представляет сложностей, поскольку цифровая фоторамка подключается к компьютеру с помощью кабеля USB. Эта функция позволяет работать более эффективно на компьютере благодаря использованию дополнительного монитора. Чтобы использовать цифровую фоторамку в режиме Mini-Monitor, необходимо сначала установить программу Frame Manager. (Однако следует иметь в виду, что в режиме Mini-Monitor можно использовать только одну цифровую фоторамку.).

#### Установка программы Frame Manager

#### Руководство пользователя программы Frame Manager

Использование цифровой фоторамки в качестве мини-монитора. Использование цифровой фоторамки в качестве накопителя. Изменение текущего режима на другой режим Настройка яркости Обновление микропрограммы

#### **Ж** Требования к системе

- OC: Windows XP с пакетом обновления 2, Vista (32 bit)
- Скорость системного процессора: 1,5 ГГц
- **USB**: Хост-контроллер USB 2.0
- **ОЗУ**: 256 МБ или более

#### 💥 Предупреждение

- При использовании системы Windows XP необходимо установить пакет обновления 2.
   Она может не работать с другими операционными системами, отличными от Windows XP с пакетом обновления 2.
   Производитель не несет ответственности за проблемы, которые могут возникать при установке фоторамки в операционной системе, отличной от Windows XP с пакетом обновления 2.
- Рекомендуется использовать процессор с тактовой частотой 2,4 ГГц или выше. Цифровая фоторамка может работать неправильно, если характеристики компьютера ниже рекомендуемых.
- 3. Фоторамка должна быть обязательно правильно подключена, как описано в руководстве по установке.
- Не используйте мини-монитор в качестве основного монитора.
   Производитель не несет ответственности за проблемы, которые могут возникать вследствие невыполнения указаний.

При использовании в качестве основного монитора изображение на экране может отсутствовать.

- 5. Используйте прилагаемый кабель USB.
- При использовании цифровой фоторамки в качестве мини-монитора все кнопки, кроме кнопки питания, не работают.
- По окончанию работы переместите программы, которые отображались и использовались на мини-мониторе, на основной монитор.
- При использовании отдельных видеокарт Mini-Monitor может работать неправильно. В этом случае установите для параметра Аппаратное ускорение значение Нет.
  - Установка для параметра Аппаратное ускорение значения Нет Щелкните правой кнопкой мыши значок Рабочий стол Windows и выберите в меню пункт Свойства. Отобразится окно Свойства экрана. Выберите вкладку Параметры > Дополнительно > Диагностика. С помощью ползунка установите для параметра Аппаратное ускорение значение Нет.
- 9. При использовании мини-монитора нельзя использовать эффект Aero системы Windows Vista.
- При использовании системы Windows Vista некоторые фильмы невозможно воспроизвести с помощью минимонитора.
- 11. Если обновить драйвер видеокарты, когда программа Frame Manager уже установлена, функция Mini-Monitor может работать неправильно. В этом случае удалите программу Frame Manager и установите ее повторно.
- Если используется функция поворота программы Frame Manager, то можно изменять текущую настройку местоположения функции Mini-Monitor. Даже если используется функция поворота, в окне [Display Properties], экран не будет отображаться повернутым.

#### 💥 ЎШ Ограничения и рекомендации

- - > Пример. Проигрыватели GOM и VLC
- Recommedation(Рекомендации): Не используйте и не запускайте приложение DirectX или OpenGL на дисплее Mini-Monitor.

Использование, копирование и воспроизведение этого руководства полностью или частично без письменного разрешения компании Samsung Electronic запрещено, Содержание настоящего руководства может изменяться без уведомления. © Samsung Electronics, 2008. Все права защищены,

Digital Photo Frame

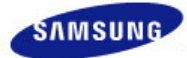

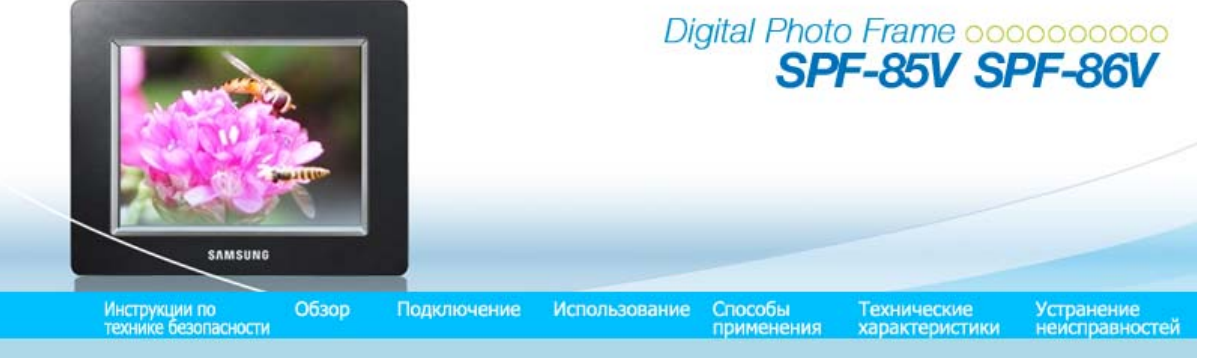

#### • Технические характеристики

# ↑ TOP ↑ MAIN ↑ ↔

#### | Технические характеристики | По

| Поддерживаемые форматы файлов |

#### Технические характеристики

| Элементы                  |                              | Технические характеристики                                                                          |  |
|---------------------------|------------------------------|----------------------------------------------------------------------------------------------------|--|
| ние Модели                |                              | SPF-85V, SPF-86V                                                                                    |  |
|                           | Тип                          | 8" (20 cm) TFT                                                                                      |  |
|                           | Разрешение                   | 800 x 600                                                                                           |  |
| Панель                    | Коэффициент<br>контрастности | 400 : 1                                                                                             |  |
|                           | Интерфейс                    | Цифровое 6 бит                                                                                      |  |
|                           | Фото                         | JPEG: Максимальное разрешение изображения 3200*2400 (8<br>МБ)                                       |  |
|                           |                              | (Прогрессивный формат, CMYK JPEG не поддерживается.)                                                |  |
| Поддерживаемые<br>форматы | Фильм                        | MPEG4:Advanced Simple Profile (ASP), аудио (MP3), 4 Мбит/с<br>WMV: 720x480, аудио (WMA), 2.5 Мбит/с |  |
|                           | Music (Муз.)                 | MP3: 8~48 кГц, 8~320 кбит/с<br>WMA: 8~48 кГц, 8~320 кбит/с                                          |  |
| Встроенная память         |                              | 64 МБ                                                                                               |  |
|                           |                              | Wi-Fi 802.Wi-Fi 802.11b/g 2.4GHz 54Mbps                                                             |  |
| Coti                      |                              | WEP : Open (64bit, 128bit)                                                                          |  |
| Сегь                      |                              | WPA-PSK : TKIP, AES                                                                                 |  |
|                           |                              | WPA2-PSK : TKIP, AES                                                                                |  |
| USB                       |                              | USB 2.0                                                                                             |  |
|                           |                              | (Передача (хост) x 1, прием (подчиненный) x 1)                                                      |  |
| Носитель (карта памяти)   |                              | 2 in 1(SD≤4GB / MS≤4GB)                                                                             |  |
|                           |                              | ※ Карты SD высокой емкости (SDHC) не поддерживаются.                                                |  |
| Номинальное<br>значение   |                              | Внешний адаптер постоянного тока (12 В, 2 А, 24 Вт)                                                 |  |
| Питание                   | батареи                      | 7.4V 770mAH                                                                                         |  |
|                           | Мошность                     | меньше 10 Вт(Но: 12 Вт для зарядки батарей)                                                         |  |
|                           | Пощность                     | Режим отключения (питание выключено): меньше 1 Вт (Даже когда                                       |  |

|                 | питание отключено, устройство может потреблять до 10 Вт во время заряда батареи.) |  |
|-----------------|-----------------------------------------------------------------------------------|--|
|                 |                                                                                   |  |
|                 |                                                                                   |  |
| Звук            | 1 Вт + 1 Вт (стерео), наушники                                                    |  |
| Размеры (ШхДхВ) | 228 x 187.5 x 46 mm                                                               |  |
| Зе              | 785 g                                                                             |  |

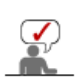

Оборудование класса В (бытовое информационно-коммуникационное оборудование) Данное устройство соответствует требованиям Директивы по электромагнитной совместимости для использования в домашних условиях и может использоваться в любых помещениях, включая обычные жилые помещения. (Оборудование класса В излучает меньше электромагнитных волн, чем оборудование класса А.)

Технические характеристики

| Поддерживаемые форматы файлов |

#### Поддерживаемые форматы файлов

В цифровой фоторамке используются следующие модули.
 WinCE 5.0
 Для получения дополнительной информации посетите следующие веб-сайты:
 RMI Alchemy Developer Support Site(http://209.254.132.52/RMI/EmbeddedDeveloper.nsf)

Использование, копирование и воспроизведение этого руководства полностью или частично без письменного разрешения компании Samsung Electronic запрещено. Содержание настоящего руководства может изменяться без уведомления. © Samsung Electronics, 2008. Все права защищены.

Digital Photo Frame

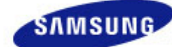

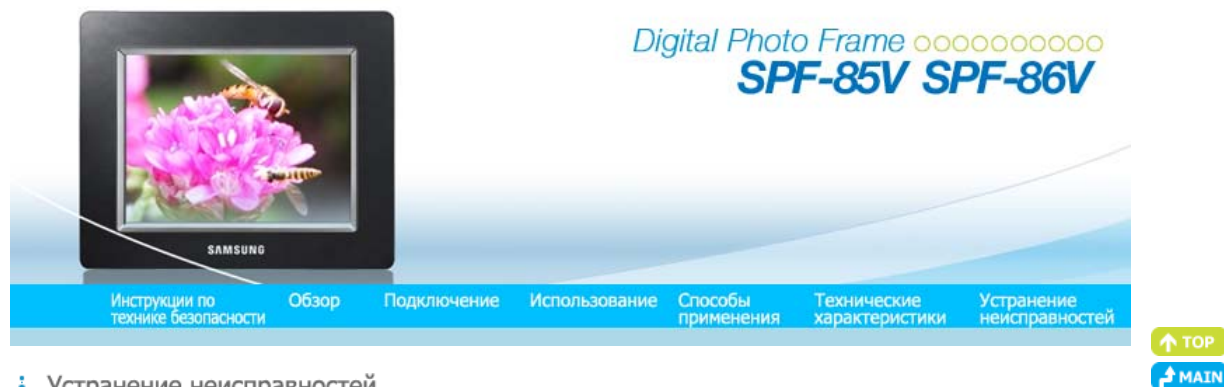

#### Устранение неисправностей

Устранение I неисправностей

| Терминология |

Сервисные центры

I

#### Устранение неисправностей

В этом разделе описаны различные проблемы, которые могут возникнуть при использовании цифровой фоторамки, и способы их решения. При возникновении проблемы сначала просмотрите следующий список и примите предложенные меры по ее устранению, если данная неисправность имеется в списке. Если решить проблему все же не удалось, обратитесь в ближайший сервисный центр.

| Признаки неисправностей                                                                                                    | Причины и рекомендуемые действия                                                                                                    |  |  |
|----------------------------------------------------------------------------------------------------|----------------------------------------------------------------------------------------------------|--|--|
| Питание не включается.                                                                                                    | • Проверьте подключения кабеля адаптера и разъема питания устройства.                                                                                                    |  |  |
| После включения питания необходимо<br>некоторое время для отображения<br>изображения.<br>Требуется время для перехода к<br>следующему фото. | <ul> <li>Если установлено высокое разрешение или размер файла слишком<br/>большой, на экране фото может отображаться медленно.</li> </ul>                                                                                                    |  |  |
| Подключено внешнее устройство, но<br>оно не работает.                                                                                       | <ul> <li>Проверьте подключения кабелей к устройству и внешнему устройству.</li> <li>Устройство USB должно поддерживать Windows CE 5.0. Убедитесь, что устройство USB поддерживает Windows CE 5.0.</li> </ul>                                                       |  |  |
| В памяти фоторамки имеется свободное место, но невозможно копировать фото.                                                                  | <ul> <li>Создайте папку в памяти фоторамки и скопируйте фото в эту папку.</li> </ul>                                                                                                    |  |  |
| Цвета на экране слишком тусклые или<br>темные.                                                                                              | • Отрегулируйте яркость с помощью соответствующих настроек.                                                                                                    |  |  |
| Показ слайдов не воспроизводится автоматически.                                                                                             | <ul> <li>Установите для параметра [Режим запуска] элемента [Настройки-Предп-е]<br/>значение [Показ слайдов].</li> </ul>                                                                                                    |  |  |
| При воспроизведении фильма экран<br>отображается, но звук отсутствует.                                                                      | <ul> <li>Экран не отображается, поскольку не поддерживается видеокодек файла.</li> <li>Поддерживаемые кодеки: MPEG4 и WMV9.</li> </ul>                                                                                                    |  |  |
| Фильм воспроизводится только со<br>звуком. Отображается пустой экран.                                                                       | <ul> <li>Измените уровень громкости.</li> <li>Убедитесь, что файл содержит информацию о звуке.</li> </ul>                                                                                                    |  |  |
| Не работают функции автоматического<br>включения и выключения.                                                                              | <ul> <li>Если для функций автоматического включения и выключения установлено<br/>одинаковое время, они не работают.</li> <li>Проверьте настройки времени.</li> </ul>                                                                                               |  |  |
| Для параметра [Звук кнопок]<br>установлено значение «Вкл.», но звук<br>при нажатии кнопок отсутствует.                                      | <ul> <li>Звук нажатия кнопок отсутствует во время воспроизведения в режимах<br/>[Фоновая музыка, Музыка или Фильм].</li> </ul>                                                                                                    |  |  |
| Цифровая фоторамка не принимает<br>фото из Интернета.                                                                                       | <ul> <li>Убедитесь, что точка доступа, подключенная к цифровой фоторамке,<br/>может подключиться к Интернету.</li> <li>Максимально допустимый размер файла для веб-фото составляет 4,2 МБ.<br/>(Максимально допустимый размер файла составляет 8,5 МБ).</li> </ul> |  |  |

|                                                                                                    | с использованием каналов (более 400х240 пикселов).<br>• После изменения рейтинга выключите проигрыватель Windows Media, а<br>затем снова включите.<br>• Отключите устройство от проигрывателя Windows Media<br>(Библиотека/Общий доступ к файлам мультимедиа) и перезагрузите<br>цифровую фоторамку и компьютер.                                                                                                    |  |  |
|----------------------------------------------------------------------------------------------------|----------------------------------------------------------------------------------------------------|--|--|
| При намеренном изменении рейтинга<br>изображений в проигрывателе Windows<br>Media он не изменяется. |                                                                                                    |  |  |
| Іри намеренном изменении имени<br>ифровой фоторамки оно не<br>изменяется.                           |                                                                                                    |  |  |
| le удается подключить цифровую<br>роторамку к проигрывателю Windows<br>ledia на компьютере.         | <ul> <li>Проверьте, подключены ли цифровая фоторамка и компьютер к одной точке доступа.</li> <li>Vista: выберите [Панель управления/Центр управления сетями и общим доступом/Настройка/Тип расположения/Личное].</li> <li>Vista/XP: выберите цифровую фоторамку [Библиотека/Общий доступ к файлам мультимедиа] из списка [Проигрыватель Windows Media Player] и убедитесь, что установлено значение [Разрешить].</li> </ul> |  |  |
| начок FrameManager не отображается.                                                                 | <ul> <li>Убедитесь, что установлена программа FrameManager.</li> <li>Выберите Пуск – Программы – Samsung – FrameManager, чтобы<br/>перезапустить программу FrameManager.</li> <li>Перезагрузите компьютер.</li> </ul>                                                                                                    |  |  |
| Снопка нажата, но она не работает.                                                                  | <ul> <li>Убедитесь, что включена функция блокировки кнопок.</li> <li>Если нажать и удерживать кнопку MENU более пяти (5) секунд, будет<br/>включена функция блокировки кнопок. При нажатии кнопки она не будет<br/>работать.</li> <li>Для отключения функции блокировки кнопок снова нажмите и<br/>удерживайте кнопку MENU более пяти (5) секунд.</li> </ul>                                                                |  |  |

Только файлы формата JPEG доступны для веб-просмотра или просмотра

Устранение | | неисправностей

Сервисные центры

I

#### • Терминология

| Термины                                             | Описание                                                                                                    |  |
|-----------------------------------------------------|----------------------------------------------------------------------------------------------------|--|
| MPEG4<br>(Motion Picture Expert Group4)             | <ul> <li>MPEG4 - технология сжатия фильма для теле- и видеосвязи, которая<br/>позволяет реализовывать мультимедийные средства для двунаправленной<br/>передачи. Она была разработана для обеспечения возможности передачи<br/>фильмов по низкоскоростным линиям в Интернете или в мобильной связи.<br/>Широко используется в компьютерах, телевизорах и сотовых телефонах.<br/>Файл фильма, преобразованный в формат MPEG4, называется файлом<br/>MPG или MPEG.</li> </ul>                                    |  |
| WMV9<br>(Window Media Video9)                       | <ul> <li>Видеокодек в формате MPEG4, разработанный корпорацией Майкрософт.</li> </ul>                                                                                                    |  |
| MP3<br>(MPEG Audio Layer-3)                         | <ul> <li>MP3 - технология сжатия звука высокого качества. Обеспечивает 50-<br/>кратное сжатие формата CD. Поскольку она обеспечивает высокое<br/>качество и меньший размер (в зависимости от коэффициента сжатия), она<br/>широко используется в Интернете и для передачи в радиодиапазоне FM, а<br/>также в других целях. Аудиофайл, преобразованный в формат MP3,<br/>называется файлом MP3.</li> </ul>                                                                                                    |  |
| JPEG<br>(Joint Photographic Coding Expert<br>Group) | <ul> <li>JPEG - технология сжатия изображения. Обеспечивает наименьшие<br/>потери по сравнению с другими технологиями сжатия изображения.</li> <li>Широко используется для передачи файлов мультимедиа в Интернете и<br/>для других целей. Файл изображения, преобразованный в формат JPEG,<br/>называется файлом JPEG или JPG. Обычно файл JPEG создается при<br/>съемке цифровой камерой, в графических пакетах на компьютере или при<br/>сжатии графических изображений с помощью формата JPEG.</li> </ul> |  |
| Карта памяти SD<br>(Secure Digital Card)            | <ul> <li>Карта памяти SD является картой флэш-памяти, размером с почтовую<br/>марку. Отличается высокой стабильностью и производительностью.</li> <li>Широко используется в разнообразных цифровых продуктах, таких как<br/>КПК, цифровые камеры, MP3-проигрыватели, сотовые телефоны и</li> </ul>                                                                                                    |  |

|                                                             | ММС, однако у нее другое число контактов, и они отличаются по толщине.<br>Кроме того, у нее имеется функция установки пароля для защиты данных.                                                                                                    |
|-------------------------------------------------------------|----------------------------------------------------------------------------------------------------|
| Кабель USB<br>1) ТИП А-В                                    | <ul> <li>При подключении к компьютеру используется разъем Up Stream. Это<br/>устройство поддерживает USB 2.0. Кабель типа А-В, используемый для<br/>подключения цифровой фоторамки к компьютеру, поставляется в<br/>комплекте с продуктом. Тип А - разъем USB, используемый для<br/>подключения к ПК. Тип В - разъем USB, используемый для подключения к<br/>внешнему устройству. Цифровую фоторамку можно подключить к<br/>компьютеру с помощью кабеля USB типа А-В.</li> </ul>                                                                                                    |
| Кабель USB<br>2) Кабель для подключения других<br>устройств | <ul> <li>Используйте этот тип кабеля при подключении устройства к разъему<br/>Down Stream. Это устройство поддерживает USB 2.0. При подключении<br/>внешнего устройства к разъему Down Stream используйте кабель USB,<br/>входящий в комплект поставки внешнего устройства.</li> </ul>                                                                                                    |
| АР<br>(точка доступа)                                       | <ul> <li>Пользователям сотовых телефонов хорошо известно слово "повторитель."</li> <li>В беспроводной локальной сети точка доступа выполняет функцию<br/>повторителя. Она является промежуточным устройством, через которое<br/>карты беспроводной локальной сети получают сигналы. Подобно тому,<br/>как звонок по сотовому телефону осуществляется через повторитель,<br/>карты беспроводной локальной сети отправляют и получают данные<br/>через точку доступа.</li> </ul>                                                                                                    |
| SSID<br>(Service Set Identifier)                            | SSID - это уникальный идентификатор длиной 32 символа, находящийся в<br>заголовке каждого пакета данных, передаваемого по беспроводной<br>локальной сети. Он используется в качестве пароля при подключении<br>беспроводного устройства к базовой зоне обслуживания (BBS). Поскольку<br>идентификатор SSID позволяет различать отдельные беспроводные<br>локальные сети, все точки доступа и беспроводные устройства, которым<br>требуется доступ к беспроводной локальной сети, должны иметь один<br>идентификатор SSID. Если устройство не имеет уникального<br>идентификатора SSID конкретной BBS, оно не может быть подключено к<br>данной BBS. |

- - - рапспие неисправностей

Сервисные центры

I

#### Сервисные центры

Если возникнет потребность в обслуживании устройств, обратитесь или посетите сервисный центр Samsung. Обслуживание сетевого соединения и сервера.

I

| Службы                       | Контактная информация  |
|------------------------------|------------------------|
| Веб-узел Samsung Electronics | http://www.samsung.com |

Если у вас есть предложения или вопросы по продуктам Samsung, связывайтесь с информационным центром Samsung.

|        | North America            |                           |
|--------|--------------------------|---------------------------|
| U.S.A  | 1-800-SAMSUNG (7267864)  | http://www.samsung.com/us |
| CANADA | 1-800-SAMSUNG (7267864)  | http://www.samsung.com/ca |
| MEXICO | 01-800-SAMSUNG (7267864) | http://www.samsung.com/mx |

Latin America

| ARGENTINE         | 0800-333-3733             | http://www.samsung.com/ar    |
|-------------------|---------------------------|------------------------------|
| BRAZIL            | 0800-124-421<br>4004-0000 | http://www.samsung.com       |
| CHILE             | 800-SAMSUNG(726-7864)     | http://www.samsung.com/cl    |
| COLOMBIA          | 01-8000112112             | http://www.samsung.com/co    |
| COSTA RICA        | 0-800-507-7267            | http://www.samsung.com/latin |
| ECUADOR           | 1-800-10-7267             | http://www.samsung.com/latin |
| EL SALVADOR       | 800-6225                  | http://www.samsung.com/latin |
| GUATEMALA         | 1-800-299-0013            | http://www.samsung.com/latin |
| HONDURAS          | 800-7919267               | http://www.samsung.com/latin |
| JAMAICA           | 1-800-234-7267            | http://www.samsung.com/latin |
| NICARAGUA         | 00-1800-5077267           | http://www.samsung.com/latin |
| PANAMA            | 800-7267                  | http://www.samsung.com/latin |
| PUERTO RICO       | 1-800-682-3180            | http://www.samsung.com/latin |
| REP. DOMINICA     | 1-800-751-2676            | http://www.samsung.com/latin |
| TRINIDAD & TOBAGO | 1-800-SAMSUNG(726-7864)   | http://www.samsung.com/latin |
| VENEZUELA         | 0-800-100-5303            | http://www.samsung.com/latin |

| Europe         |                                                                                               |                                                                                  |  |
|----------------|-----------------------------------------------------------------------------------------------|----------------------------------------------------------------------------------|--|
| AUSTRIA        | 0810 - SAMSUNG (7267864, € 0.07/min)                                                          | http://www.samsung.com/at                                                        |  |
| BELGIUM        | 02 201 2418                                                                                   | http://www.samsung.com/be<br>(Dutch)<br>http://www.samsung.com/be_fr<br>(French) |  |
| CZECH REPUBLIC | 800 - SAMSUNG (800-726786)                                                                    | http://www.samsung.com/cz                                                        |  |
|                | Distributor pro Českou republiku:<br>Samsung Zrt., česká organizační složka, Oasis Florenc, : | 5okolovská394/17, 180 00, Praha 8                                                |  |
| DENMARK        | 8 - SAMSUNG (7267864)                                                                         | http://www.samsung.com/dk                                                        |  |
| EIRE           | 0818 717 100                                                                                  | http://www.samsung.com/ie                                                        |  |
| FINLAND        | 30 - 6227 515                                                                                 | http://www.samsung.com/fi                                                        |  |
| FRANCE         | 01 4863 0000                                                                                  | http://www.samsung.com/fr                                                        |  |
| GERMANY        | 01805 - SAMSUNG (7267864, € 0.14/Min)                                                         | http://www.samsung.de                                                            |  |
| HUNGARY        | 06-80-SAMSUNG(726-7864)                                                                       | http://www.samsung.com/hu                                                        |  |
| ITALIA         | 800-SAMSUNG(726-7864)                                                                         | http://www.samsung.com/it                                                        |  |
| LUXEMBURG      | 02 261 03 710                                                                                 | http://www.samsung.com/lu                                                        |  |
| NETHERLANDS    | 0900-SAMSUNG (0900-7267864) (€ 0,10/Min)                                                      | http://www.samsung.com/nl                                                        |  |
| NORWAY         | 3 - SAMSUNG (7267864)                                                                         | http://www.samsung.com/no                                                        |  |
| POLAND         | 0 801 1SAMSUNG(172678)<br>022 - 607 - 93 - 33                                                 | http://www.samsung.com/pl                                                        |  |
| PORTUGAL       | 808 20 - SAMSUNG (7267864)                                                                    | http://www.samsung.com/pt                                                        |  |
| SLOVAKIA       | 0800-SAMSUNG (7267864)                                                                        | http://www.samsung.com/sk                                                        |  |
| SPAIN          | 902 - 1 - SAMSUNG (902 172 678)                                                               | http://www.samsung.com/es                                                        |  |
| SWEDEN         | 075 - SAMSUNG (726 78 64)                                                                     | http://www.samsung.com/se                                                        |  |

0848 - SAMSUNG(7267864, CHF 0.08/min)

U.K

0845 SAMSUNG (7267864)

http://www.samsung.com/ch

http://www.samsung.com/uk

|             | CIS                 |                              |
|-------------|---------------------|------------------------------|
| ESTONIA     | 800-7267            | http://www.samsung.com/ee    |
| LATVIA      | 8000-7267           | http://www.samsung.com/lv    |
| LITHUANIA   | 8-800-77777         | http://www.samsung.com/lt    |
| KAZAKHSTAN  | 8-10-800-500-55-500 | http://www.samsung.com/kz_ru |
| KYRGYZSTAN  | 00-800-500-55-500   |                              |
| RUSSIA      | 8-800-555-55-55     | http://www.samsung.ru        |
| TADJIKISTAN | 8-10-800-500-55-500 |                              |
| UKRAINE     | 8-800-502-0000      | http://www.samsung.ua        |
| UZBEKISTAN  | 8-10-800-500-55-500 | http://www.samsung.com/kz_ru |

| Asia Pacific |                                                                       |                           |
|--------------|-----------------------------------------------------------------------|---------------------------|
| AUSTRALIA    | 1300 362 603                                                          | http://www.samsung.com/au |
| CHINA        | 800-810-5858<br>400-810-5858<br>010-6475 1880                         | http://www.samsung.com/cn |
|              | HONG KONG: 3698-4698                                                  | http://www.samsung.com/hk |
| INDIA        | 3030 8282<br>1800 110011<br>1-800-3000-8282                           | http://www.samsung.com/in |
| INDONESIA    | 0800-112-8888                                                         | http://www.samsung.com/id |
| JAPAN        | 0120-327-527                                                          | http://www.samsung.com/jp |
| MALAYSIA     | 1800-88-9999                                                          | http://www.samsung.com/my |
| NEW ZEALAND  | 0800 SAMSUNG (0800 726 786)                                           | http://www.samsung.com/nz |
| PHILIPPINES  | 1-800-10-SAMSUNG(726-7864)<br>1-800-3-SAMSUNG(726-7864)<br>02-5805777 | http://www.samsung.com/ph |
| SINGAPORE    | 1800-SAMSUNG(726-7864)                                                | http://www.samsung.com/sg |
| THAILAND     | 1800-29-3232<br>02-689-3232                                           | http://www.samsung.com/th |
| TAIWAN       | 0800-329-999                                                          | http://www.samsung.com/tw |
| VIETNAM      | 1 800 588 889                                                         | http://www.samsung.com/vn |

| Middle East & Africa |                                     |                           |
|----------------------|-------------------------------------|---------------------------|
| SOUTH AFRICA         | 0860-SAMSUNG(726-7864)              | http://www.samsung.com/za |
| TURKEY               | 444 77 11                           | http://www.samsung.com/tr |
| U.A.E                | 800-SAMSUNG (726-7864)<br>8000-4726 | http://www.samsung.com/ae |

Digital Photo Frame

Использование, копирование и воспроизведение этого руководства полностью или частично без письменного разрешения компании Samsung Electronic запрещено, Содержание настоящего руководства может изменяться без уведомления, © Samsung Electronics, 2008. Все права защищены,